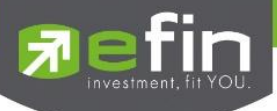

# คู่มือการใช้งาน

# Mobile Application IR PLUS AGM ระบบเข้าร่วมประชุมผู้ถือหุ้นทางอิเล็กทรอนิกส์ (E-AGM)

ONL-MN-001

Revision: 05

Effective Date: 27 february 2025

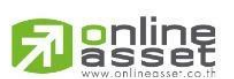

ระดับความลับ: ลับ ONL-MN-001 คู่มือการใช้งาน Mobile Application IR PLUS AGM – TH

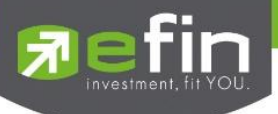

# สารบัญ

| เรื่อง                                                                                 | หน้า |
|----------------------------------------------------------------------------------------|------|
| การติดตั้งระบบเข้าร่วมประชุมผู้ถือหุ้นทางอิเล็กทรอนิกส์ (E-AGM)                        | 3    |
| การใช้งานระบบเข้าร่วมประชุมผู้ถือหุ้นทางอิเล็กทรอนิกส์ (E-AGM) ผ่าน Mobile Application | 4    |
| - การเข้าใช้งานประเภทที่ 1 ผู้ถือหุ้นที่มาด้วยตนเอง (Shareholder)                      | 5    |
| - การยืนยันตัวตนด้วยระบบ IR Plus AGM                                                   | 9    |
| - การยืนยันตัวตนด้วยระบบ ThaiD                                                         | 16   |
| - การมอบฉันทะ ให้กรรมการอิสระ                                                          | 29   |
| - การเข้าใช้งานประเภทที่ 2 ผู้รับมอบฉันทะที่มาโดยตรงด้วยตนเอง (Proxy - Direct)         | 33   |
| เมนูการใช้งานต่าง ๆ Mobile Application                                                 | 36   |
| - เมนูวาระ                                                                             | 36   |
| - เมนูเอกสาร                                                                           | 36   |
| - เมนูมีเดีย                                                                           | 37   |
| - เมนูมอบฉันทะ                                                                         | 37   |
| - เมนูโปรไฟล์                                                                          | 38   |
| - เมนูตั้งค่า                                                                          | 38   |
| - เมนูสอบถามหรือแสดงความคิดเห็นขณะมีการถ่ายทอดสดการประชุมผ่านวิดีโอคอล                 | 39   |
| - เมนูสอบถามหรือแสดงความคิดเห็นขณะมีการถ่ายทอดสดการประชุมผ่านข้อความ                   | 42   |

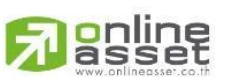

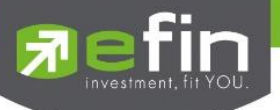

## การติดตั้งระบบเข้าร่วมประชุมผู้ถือหุ้นทางอิเล็กทรอนิกส์ (E-AGM)

ผู้ใช้สามารถใช้งานระบบบริการ Mobile Application ได้ผ่านทาง Smart Phone ต่าง ๆ ซึ่งรองรับทั้ง ระบบ iOS (รองรับระบบปฏิบัติการ **iOS 15 ขึ้นไป** ) และ Android (รองรับระบบปฏิบัติการ **Android 9 ขึ้นไป** ) สามารถทำการติดตั้ง Application ผ่าน App Store หรือ Google Play Store ได้ทันที

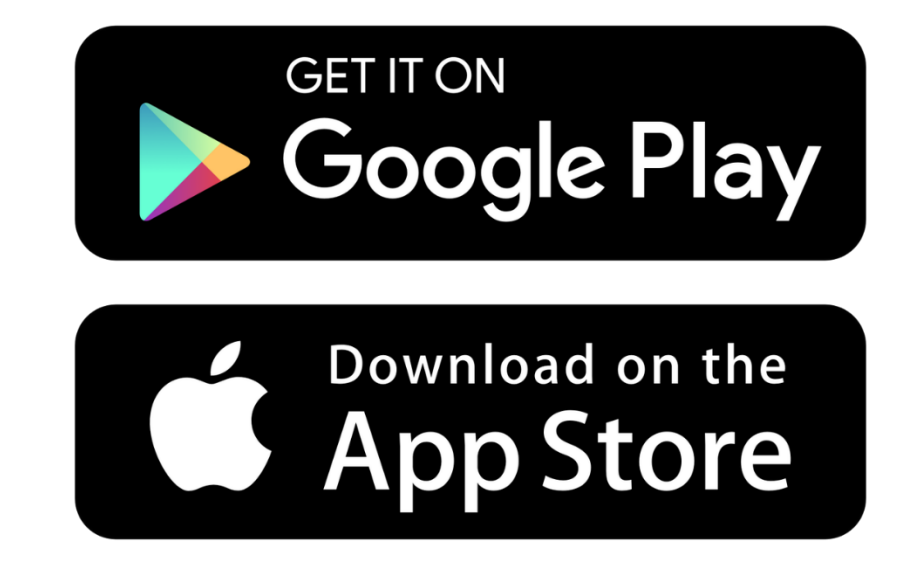

โดยการค้นหา Application ชื่อ **IR PLUS AGM** 

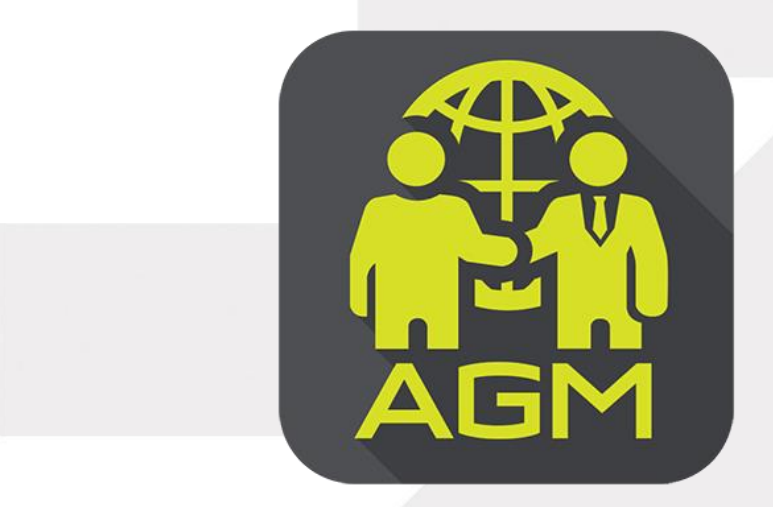

IR PLUS AGM

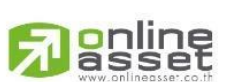

Page **3** of **45** ระดับความลับ: ลับ ONL-MN-001 คู่มือการใช้งาน Mobile Application IR PLUS AGM – TH

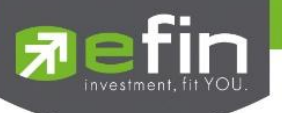

### ขั้นตอนการเข้าใช้งาน Application IR PLUS AGM

หลังจากทำการดาวน์โหลด Application IR PLUS AGM เรียบร้อยแล้ว ให้กดไอคอน 🏼 ivalighted with the source of the second second secon

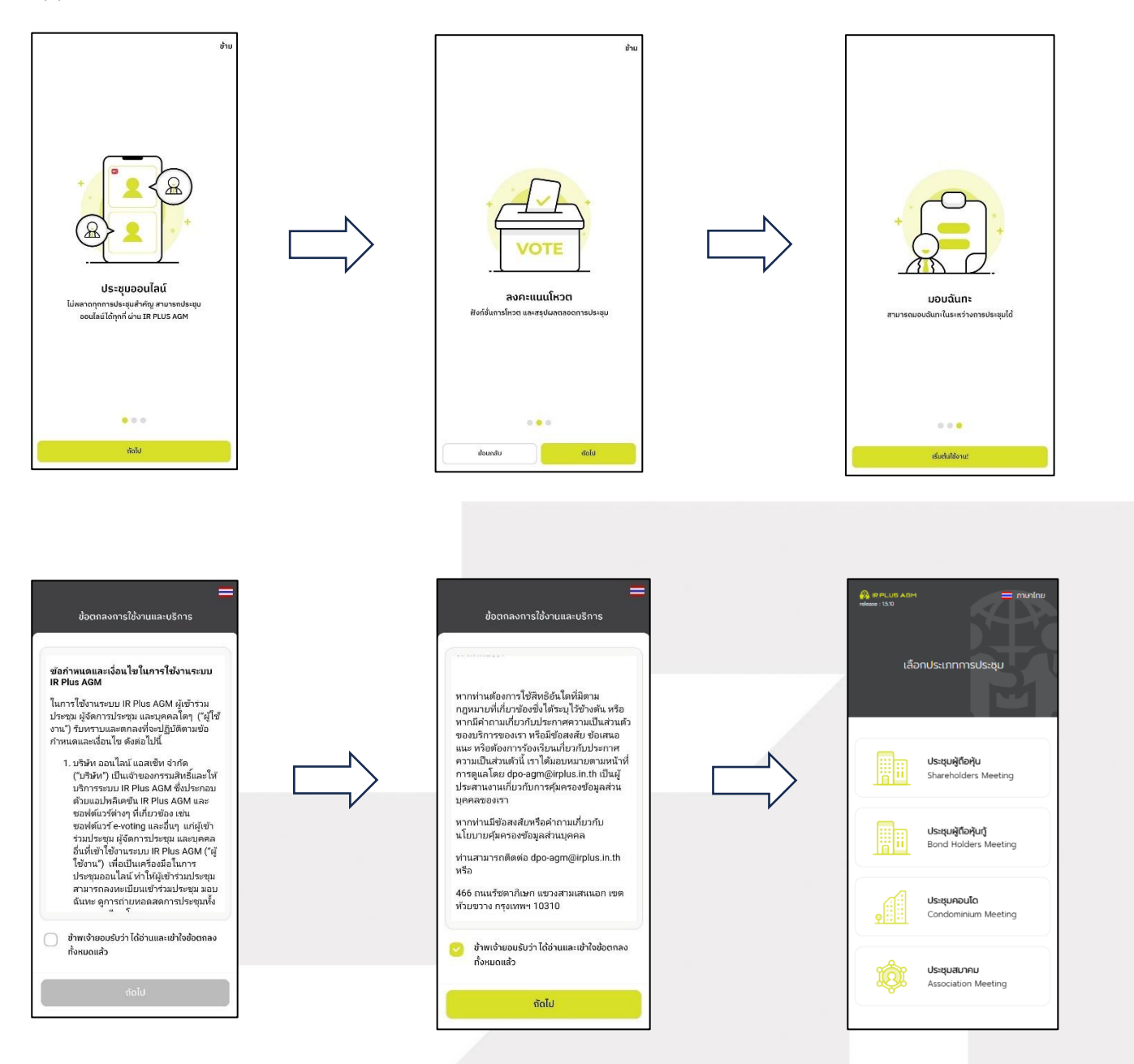

Tip: ในการกดยอมรับข้อตกลงการเข้าใช้งาน จะสามารถกดยอมรับได้ต่อเมื่อ มีการเลื่อนอ่านข้อตกลงการใช้ งานและการบริการจนถึงบรรทัดสุดท้ายแล้วเท่านั้น

# 

Page **4** of **45** ระดับความลับ: ลับ ONL-MN-001 คู่มือการใช้งาน Mobile Application IR PLUS AGM – TH

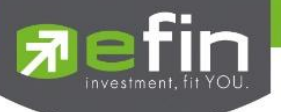

### การใช้งานระบบเข้าร่วมประชุมผู้ถือหุ้นทางอิเล็กทรอนิกส์ (E-AGM)

หลังจากติดตั้งระบบเข้าร่วมประชุมผู้ถือหุ้นทางอิเล็กทรอนิกส์ (E-AGM) ผ่าน Mobile Application แล้วสามารถเข้าสู่ระบบปฏิบัติการได้ดังนี้

#### เลือกการประชุมผู้ถือหุ้น

การเข้าใช้งาน Application IR PLUS AGM เพื่อเข้าร่วมประชุม AGM จะมีผู้ใช้งานที่สามารถ Login เข้าใช้งานได้ 2 ประเภท ได้แก่

| มู้ถือหุ้นที่มาด้:<br>Share Holder       | อยตนเอง                   | $\rightarrow$ |
|------------------------------------------|---------------------------|---------------|
| ູ້ <b>ເຮັບມອບລັແກ</b> ະ<br>Proxy - Direc | ที่มาโดยตรงด้วยตนเอง<br>t | $\rightarrow$ |
| มู <b>้สังเกตการณ์</b><br>Observe        | Ĩ                         | $\rightarrow$ |
| <b>มู้เข้าใช้งานแบ</b><br>Offline        | บออฟไลน์                  | $\rightarrow$ |
|                                          |                           |               |
|                                          |                           |               |

#### 1. ผู้ถือหุ้นที่มาด้วยตนเอง (Shareholder)

- ผู้ถือหุ้นเข้าใช้งานด้วย Registration form หรือ เลขบัตรประชาชน หรือหมายเลขพาสปอร์ต

- สิ่งที่ต้องเตรียม เพื่อเริ่มใช้งาน Mobile Application
   บัตรประชาชน เพื่อทำการยืนยันตัวตน (KYC)
- ผู้รับมอบฉันทะที่มาโดยตรงด้วยตนเอง (Proxy Direct)

   ผู้รับมอบเข้าใช้งานด้วยเลขบัตรประชาชนหรือเลขนิติบุคคล
   ของผู้มอบ และเตรียมรูปภาพเอกสารเพื่อตรวจสอบ
  - สิ่งที่ต้องเตรียม เพื่อเริ่มใช้งาน Mobile Application
     รูปสำเนาบัตรประชาชน 'ผู้มอบ' พร้อมลายเซ็น
     เอกสารมอบฉันทะ และ หนังสือรับรอง กรณี นิติบุคคล
    - (บริษัท) มอบให้ บุคคลธรรมดา

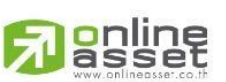

Page **5** of **45** ระดับความลับ: ลับ ONL-MN-001 คู่มือการใช้งาน Mobile Application IR PLUS AGM – TH

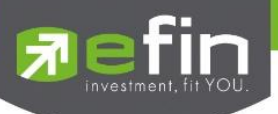

### สรุปการ Login เข้าใช้งานมีทั้งหมด 2 ประเภท ได้แก่

#### - ประเภทที่ 1 ผู้ถือหุ้นที่มาด้วยตนเอง (Shareholder)

การเข้าใช้งานโดยผู้ถือหุ้นที่มาด้วยตนเอง (Shareholder) สามารถ Login เข้าใช้งานได้ 2 รูปแบบ
 คือ การสแกนบาร์โค้ด เพื่อ Login หรือ Login ด้วยเลขประจำตัวบัตรประชาชน 13 หลัก หรือ หมายเลขพาสปอร์ต
 โดยต้องเลือกบริษัทที่ต้องการเข้าร่วมประชุมก่อน เพื่อเข้าสู่การใช้งานระบบเข้าร่วมประชุมผู้ถือหุ้น ทางอิเล็กทรอนิกส์
 (E-AGM) ดังรูปที่ 1.1 Login ผู้ถือหุ้นที่มาด้วยตนเอง (Shareholder)

| ผู้ถือหุ้นที่มาด้วยตน                                             | เอง                              |                 |
|-------------------------------------------------------------------|----------------------------------|-----------------|
| ผู้ถือหุ้นเข้าใช้งานด้วย<br>หรือหมายเลขพาสปะ<br>สิ่งที่ต้องเตรียม | ย Registration form หรือ<br>เร็ต | วเลขบัตรประชาชน |
| • บัตรประชาชน เพื่อเ                                              | กำการ KYC                        |                 |
| Registration form                                                 | /เลขบัตรประชาชน/เล               | ขพาสปอร์ต       |
| =                                                                 |                                  |                 |
|                                                                   | หรือ                             |                 |
|                                                                   | ล็อกอินด้วยบาร์โค้ด              | Ú.              |
|                                                                   |                                  |                 |
|                                                                   |                                  |                 |
|                                                                   |                                  |                 |
|                                                                   |                                  |                 |
|                                                                   |                                  |                 |

รูปที่ 1.1 หน้า Login ผู้ถือหุ้นที่มาด้วยตนเอง (Shareholder) ด้วยการสแกนบาร์โค้ด หรือ Login ด้วยเลขประจำตัวบัตรประชาชน หรือหมายเลขพาสปอร์ต

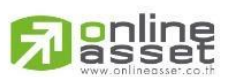

Page **6** of **45** ระดับความลับ: ลับ ONL-MN-001 คู่มือการใช้งาน Mobile Application IR PLUS AGM – TH

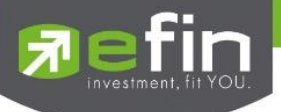

ในการเข้าใช้งาน Application ครั้งแรก Application จะให้ผู้ใช้งาน อนุญาตสิทธิ์การเข้าถึงตำแหน่งของ อุปกรณ์ สามารถทำได้โดยการเลือกอนุญาต "ขณะใช้งาน" หรือเลือกอนุญาต "เฉพาะครั้งนี้" การอนุญาตให้ส่ง การแจ้งเตือน ทำได้โดยการเลือก "อนุญาต" ให้ระบบเข้าถึงการใช้งานกล้องถ่ายรูป ไมโครโฟน

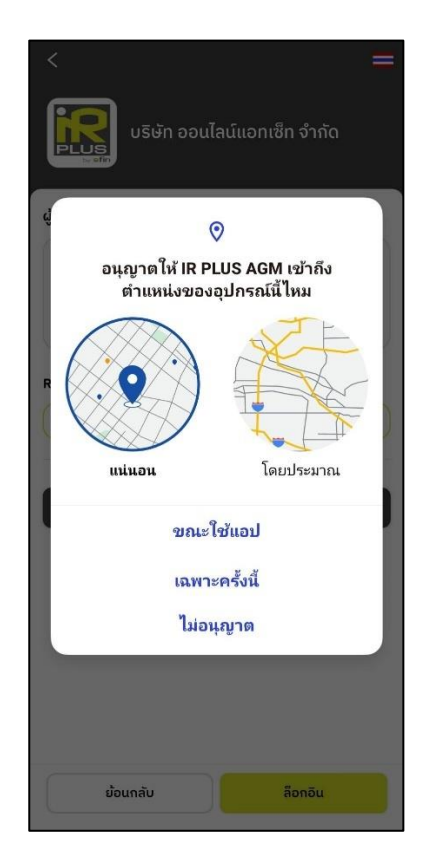

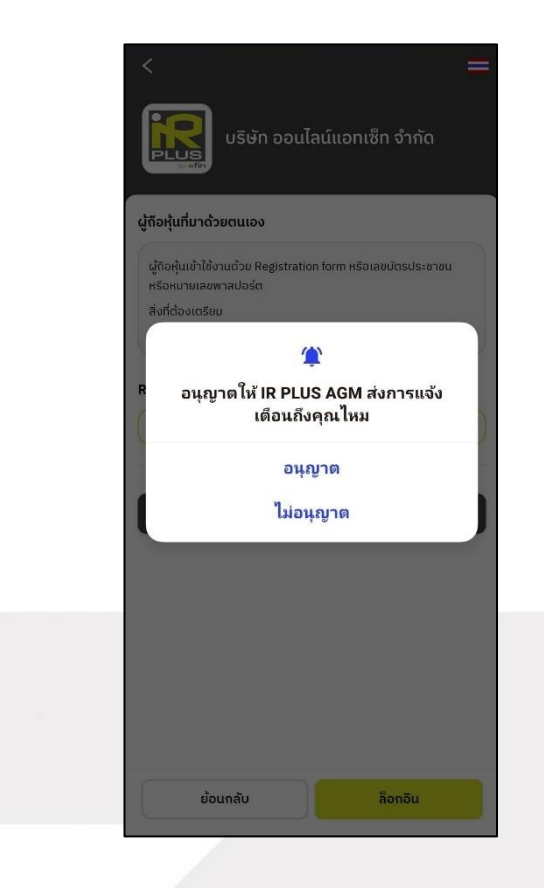

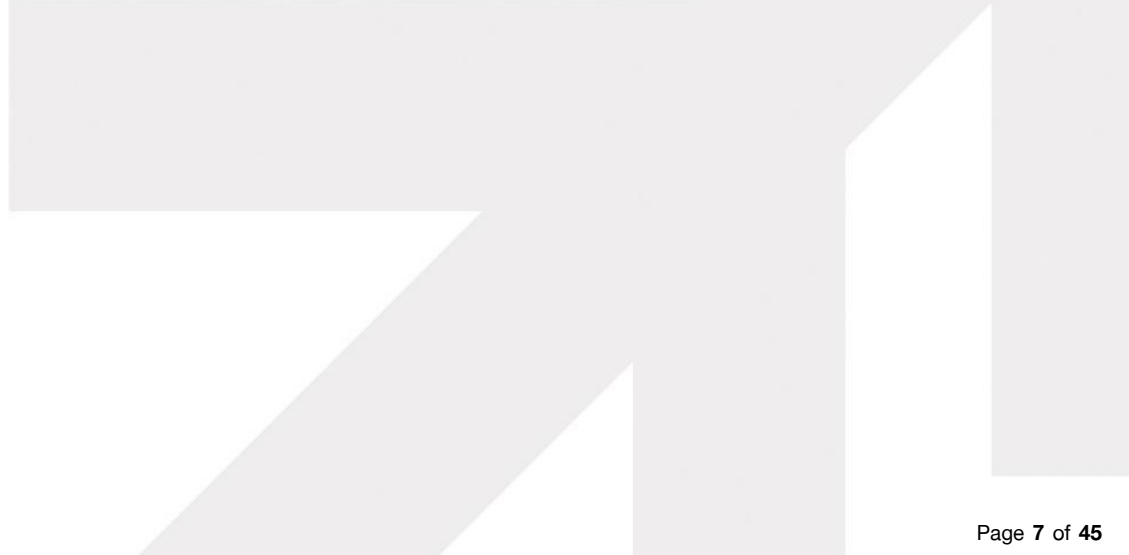

**Panline** 

า age 7 01 –จ ระดับความลับ: ลับ ONL-MN-001 คู่มือการใช้งาน Mobile Application IR PLUS AGM – TH

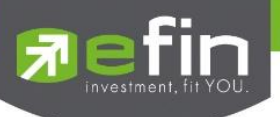

กรณี Login โดยการสแกนบาร์โค้ด ผู้ใช้งานจะต้องเตรียมเอกสารลงทะเบียนของตนเองที่ได้รับจาก TSD เพื่อทำการ Scan เข้าใช้ Application จะแสดงตัวอย่างการสแกนบาร์โค้ด ดังรูปที่ 1.3 และ รูปที่ 1.4

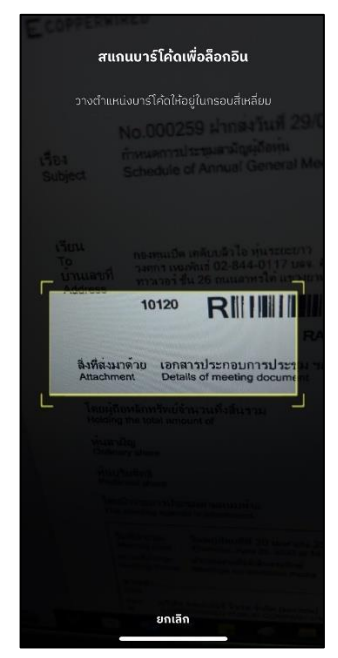

รูปที่ 1.3 หน้าแสดงตัวอย่างการสแกนบาร์โค้ด

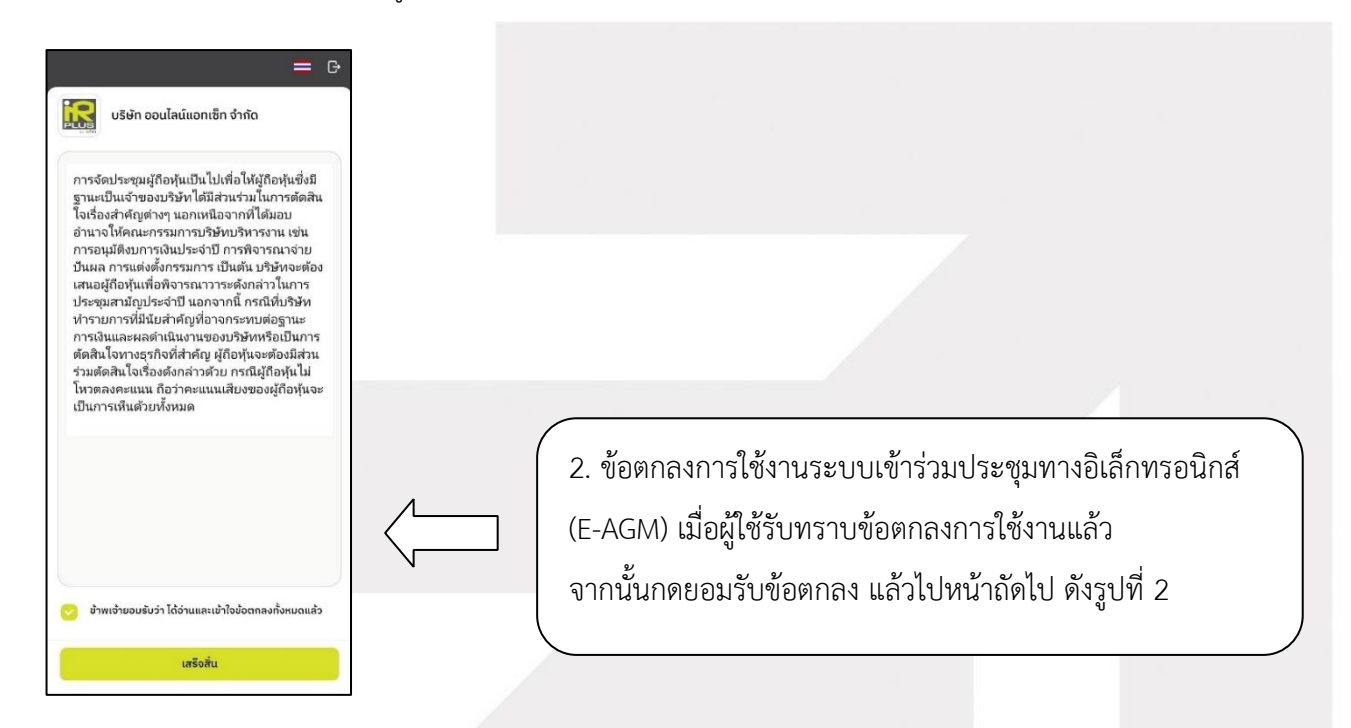

รูปที่ 2 หน้ายอมรับข้อตกลงการใช้งาน

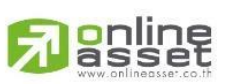

Page **8** of **45** ระดับความลับ: ลับ ONL-MN-001 คู่มือการใช้งาน Mobile Application IR PLUS AGM – TH

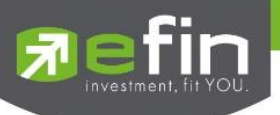

 เมื่อทำการยอมรับข้อตกลงเรียบร้อยแล้ว ระบบจะนำเข้าสู่หน้าเลือกการ ยืนยันตัวตน โดยการยืนยัน ตัวตน จะมีทั้งหมด 2 ประเภท คือ การยืนยันตัวตนโดยใช้ระบบ AGM และการยืนยันตัวตนโดยใช้ ThaiD ดังรูปที่ 3

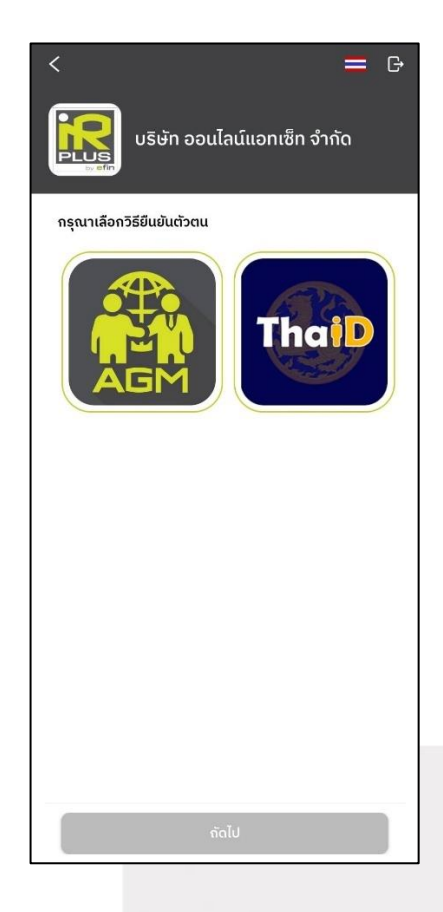

รูปที่ 3 หน้าเลือกประเภทของการยืนยันตัวตน

3.1 กรณีเลือกการยืนยันตัวตนโดยใช้ระบบ AGM จะต้องมีกดยืนยันเพื่อเข้าสู่หน้า โดยจะต้องมีการ กรอกข้อมูลการยืนยันตัวตน ดังรูปที่ 3.1

- กรอกเลขประชาชน 13 หลัก หรือเลขพาสปอร์ต
- กรอกเบอร์โทรศัพท์
- กรอกอีเมล
- กดเลือกช่องทางรับ OTP ทางเบอร์โทรศัพท์ หรือ อีเมล อย่างใดอย่างหนึ่ง

Page **9** of **45** ระดับความลับ: ลับ ONL-MN-001 คู่มือการใช้งาน Mobile Application IR PLUS AGM – TH

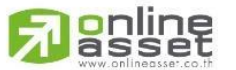

ONLINE ASSET COMPANY LIMITED

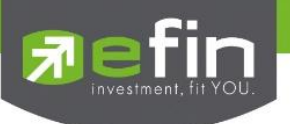

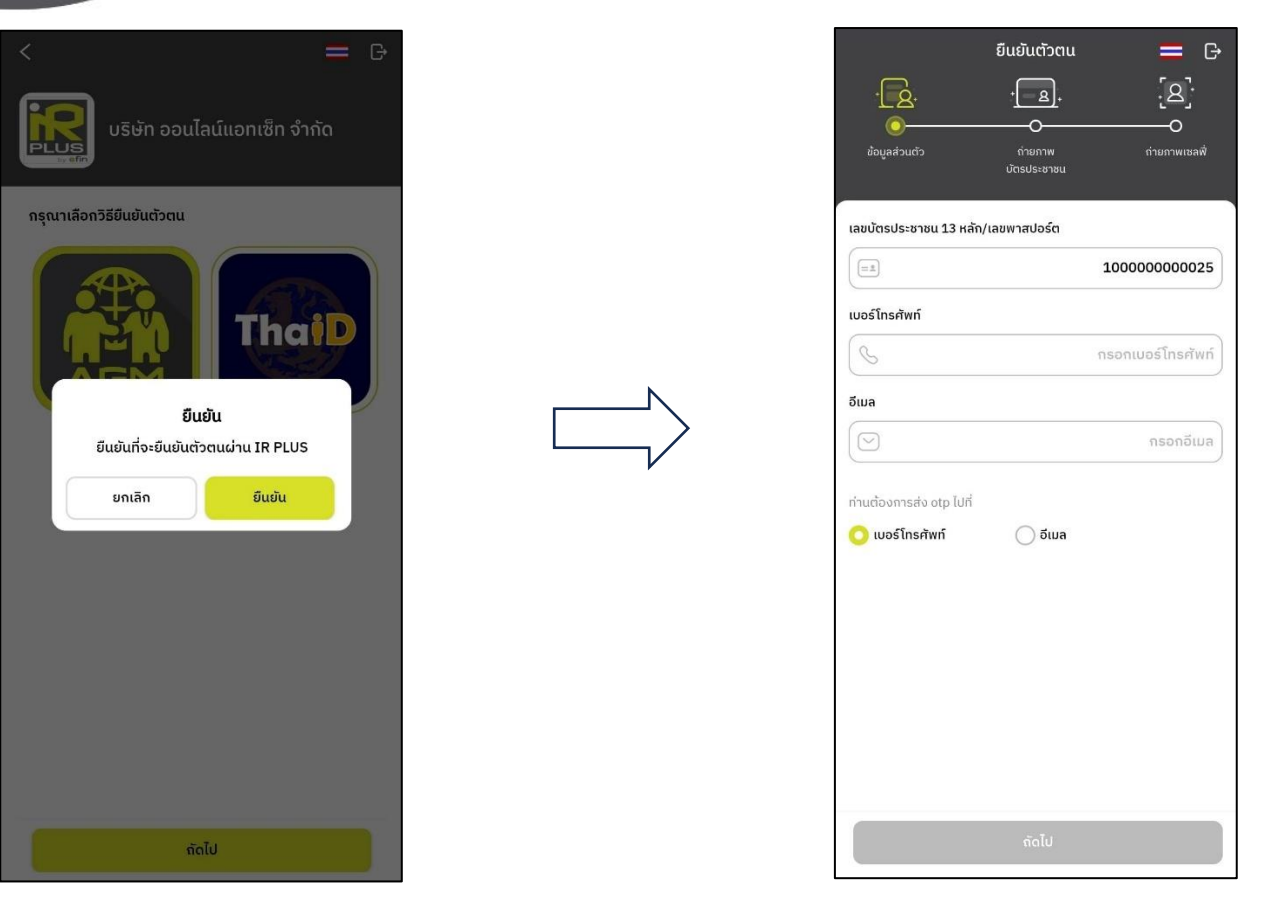

รูปที่ 3.1 ยืนยันตัวตนผ่าน IR PLUS และกรอกข้อมูลเพื่อยืนยันตัวตน

Tip : กรณีท่านผู้ถือหุ้นต้องการเปลี่ยนอุปกรณ์ (Device) เข้าใช้งาน ระบบจะทำการส่ง OTPผ่านเบอร์ โทรศัพท์มือถือ ให้กับท่านผู้ถือหุ้น เพื่อยืนยันอีกครั้ง และกรอกรหัส PIN code เดิมที่ตั้งไว้

> Page **10** of **45** ระดับความลับ: ลับ ONL-MN-001 คู่มือการใช้งาน Mobile Application IR PLUS AGM – TH

ONLINE ASSET COMPANY LIMITED 466 Ratchadapisek Rd., Samsen-Nok, Huay Kwang, Bangkok 10310 THAILAND Tel : +662 022 6200 Fax : +662 022 6255 www.efinancethai.com www.onlineasset.co.th

online

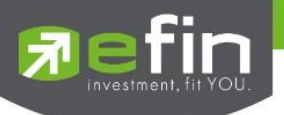

- 3.1.1 อัพโหลดภาพถ่ายเพื่อทำการยืนยันตัวตน ดังรูปที่ 3.2.1
  - ถ่ายภาพประชาชนของตนเอง
  - อัพโหลดภาพถ่ายผู้ถือหุ้นถือบัตรประชาชน

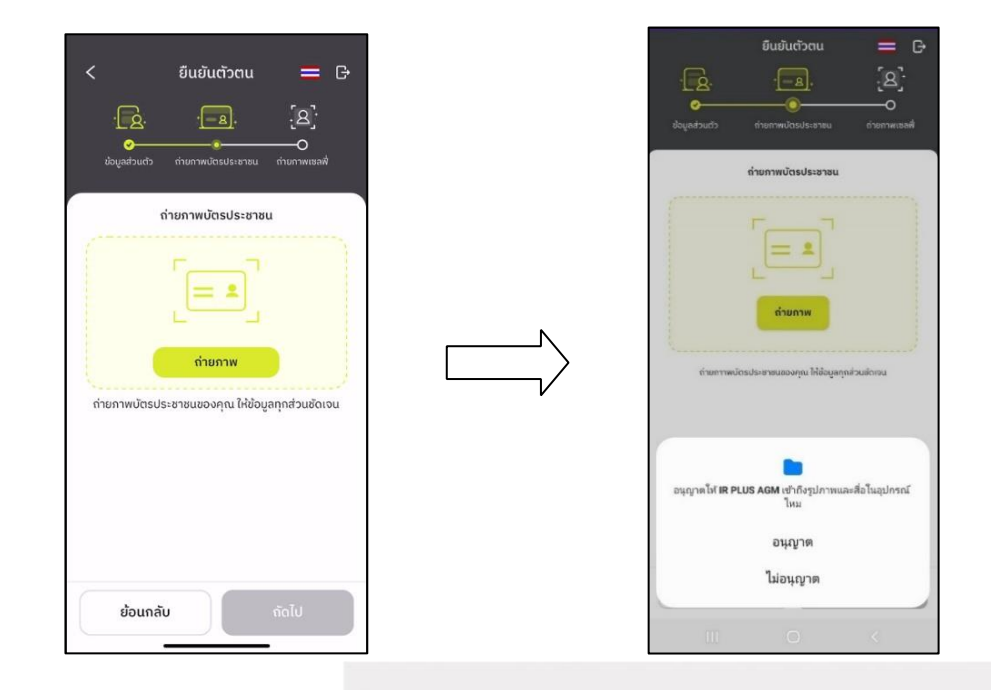

กด "อนุญาต" ให้ระบบเข้าถึงการใช้งานกล้องถ่ายรูป ไมโครโฟนและการแจ้งเตือนบนอุปกรณ์ของท่าน

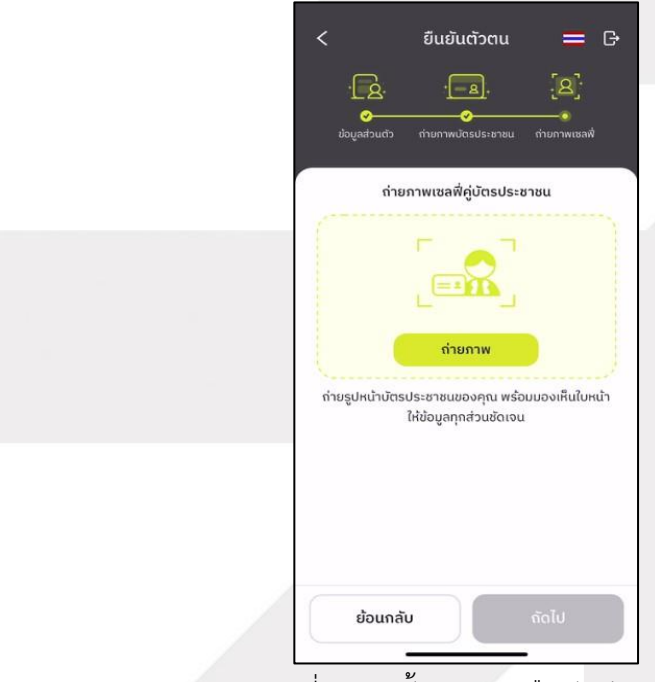

รูปที่ 3.1.1 ขั้นตอนการยืนยันตัวตน

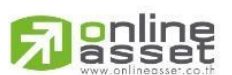

Page **11** of **45** ระดับความลับ: ลับ ONL-MN-001 คู่มือการใช้งาน Mobile Application IR PLUS AGM – TH

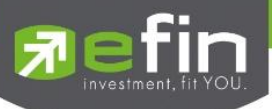

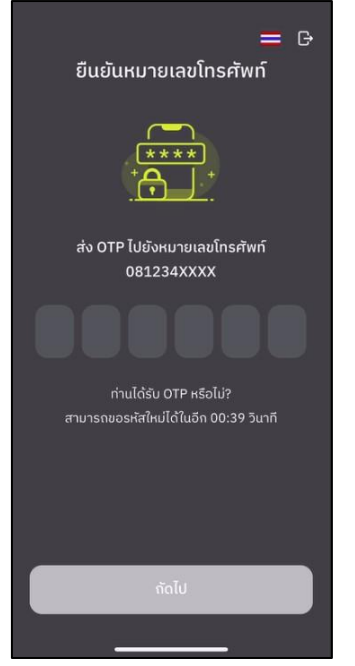

เมื่อผู้ใช้ทำการยืนยันตัวตนตามขั้นตอน เสร็จเรียบร้อย ระบบจะส่งข้อความ OTP ให้ผู้ใช้ตามช่องทางที่เลือกไว้ เพื่อทำการยืนยัน ดังรูปที่ 3.2.2

- รูปที่ 3.1.2 ยืนยัน OTP
- 3.2.1 การเพิ่ม "ผู้รับมอบฉันทะ" ของระบบการยืนยันตัวตนด้วยระบบ AGM
  - โดยหากผู้ถือหุ้นที่มาด้วยตนเองลงทะเบียนสำเร็จแล้ว และต้องการที่จะเพิ่มผู้มอบฉันทะ
  - 1. กดปุ่มฟังก์ชัน "เพิ่มผู้มอบฉันทะ" จะเข้าสู่หน้าเพิ่มผู้มอบฉันทะ

|                              | ≡ 0-                                      |  |               | บริษัท ออนไลน์แอสเซ็ท จำกัด<br>ข้าร่านประชนโดย                    |
|------------------------------|-------------------------------------------|--|---------------|-------------------------------------------------------------------|
| รอกาะ                        | รตรวจสอบ                                  |  |               | ผู้รับมอบฉันกะที่มาโดยตรงด้วยตนเอง<br>Proxy - Direct $ ightarrow$ |
| T                            | f L +                                     |  |               |                                                                   |
| ข้อมูลของคุณเ<br>ภายไ        | ม<br>มีระหว่างการตรวจสอบ<br>ใน 1 วันทำการ |  | $\Rightarrow$ |                                                                   |
| มริษัท                       | นริษัท ออนไลน์แอสเซ็ท จำกัด               |  |               |                                                                   |
| ชื่อ-สกุล                    | นางสาว นาตยา ปริยากัสธ์สกุล               |  |               |                                                                   |
| ຳนวนหุ้นทั้งหมด<br>ເพิ่เ     | 421,906 หุ้น<br>มผู้ของฉันทะ              |  |               |                                                                   |
|                              |                                           |  |               |                                                                   |
| ນ້ວມູ:<br>🖉 02 022 6200 nn 2 | ລເພັ່ມເຕັມຕິດຕ່ວ                          |  |               |                                                                   |
| ที่ 3.2.1 ปุ่ม               | มเพิ่มผู้มอบฉันทะ                         |  |               | รูปที่ 3.2.2 หน้าเพิ่มผู้มอบฉันท                                  |

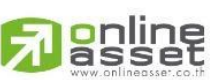

Page **12** of **45** ระดับความลับ: ลับ ONL-MN-001 คู่มือการใช้งาน Mobile Application IR PLUS AGM – TH

ONLINE ASSET COMPANY LIMITED

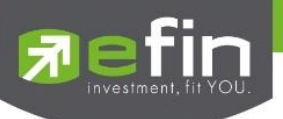

| <<br>บริษัท ออนไลน์แอสเซ็ท จำกัด<br>ปู้รับมอบฉันทะที่มาโดยตรงด้วยตนเอง                                                                                                    | <<br>บริษัท ออนไลน์แอสเซ็ท จำกัด<br>ผู้รับของฉันทะที่มาโดยตรงด้วยตนเอง                                                                                                    |
|----------------------------------------------------------------------------------------------------|----------------------------------------------------------------------------------------------------|
| ຢູ່ວິນນວບເຂົ້າໃຫ້ຈານແດ້ວຍເສຍປັດຮປຣະຫາຍເນອດຢູ່ນອນ ແລະເຕຣັຍນ<br>ຮູບການແວກສາຣເທີ່ອດຮວດສວບ<br>ສັດກໍຕ້ອດເຕຣົຍມ<br>• ຢູນໃກ້ແມາບັດຮປຣະຍາຍນ 'ຜູ້ນວບ' ຫລ້ວນລາຍເຮີນ<br>• ເວກສາຮນວບຕົນກະ<br>ບັ <b>ຕຣປຣະຍາຍແขວນຜູ້ນວນ</b> | ผู้รับมอบเข้าใช้งานด้วยเลขบัตรประชาชนของผู้ขอบ และเตรียบ<br>รูปภาพเอกสารเพื่อตรวจสอบ<br>สิ่งที่ต้องเตรียม<br>• รูปสำเนาบัตรประชาชน 'ผู้ขอบ' พร้อมลายเซ็น<br>• เอกสารขอบฉันกะ<br>• <b>บัตรประชาชนของผู้ขอบ</b><br>• XXXXXXXXXXXXX |
| $q^{1} w^{2} e^{3} r^{4} t^{5} y^{6} u^{7} i^{8} o^{9} p^{0}$                                                                                                    |                                                                                                    |
| asd fghjkl                                                                                                    |                                                                                                    |
| ☆ z x c v b n m <                                                                                                    |                                                                                                    |
| ?123 🖗 💮 English . 🗸                                                                                                    | ย้อนกลับ ล็อกอิน                                                                                                    |

2. กรอกหมายเลขบัตรประชาชนของผู้มอบฉันทะ เมื่อกรอกข้อมูลเสร็จให้กดปุ่ม "ล๊อคอิน"

รูปที่ 3.2.3 กรอกหมายเลขบัตรผู้มอบ

รูปที่ 3.2.4 ปุ่มถัดไปหน้าเพิ่มผู้มอบฉันทะ

ระบบจะเข้าสู่หน้าระบบการลงทะเบียน โดยขั้นแรกให้ดำเนินการกรอกข้อมูลของผู้มอบฉันทะ
 เมื่อดำเนินการกรอกข้อมูลเสร็จแล้วให้ดำเนินการกดปุ่ม "เสร็จสิ้น"

| มอบต                                                                                                    | ັນກະ X                                  |
|----------------------------------------------------------------------------------------------------|-----------------------------------------|
| ບັງເຊາ ອີງແມງເຊັ່ງ ເພື່ອງເຊັ່ງ ເພື່ອງ ເພື່ອງເຊັ່ງ ເພື່ອງ ເພື່ອງເຊັ່ງ ເພື່ອງເຊັ່ງ ເພື່ອງເຊັ່ງ ເພື່ອງ ເພື່ອງເຊັ່ງ ເພື່ອງເຊັ່ງ ເພື່ອງເຊັ່ງ ເພື່ອງ ເພື່ອງ ເພັນ ເພື່ອງ ເພື່ອງ ເພື່ອງ ເພື່ອງ ເພື່ອງ ເພື່ອງ ເພື່ອງ ເພື່ອງ ເພື່ອງ ເພື່ອງ ເພື່ອງ ເພື່ອງ ເພື່ອງ ເພື່ອງ ເພື່ອງ ເພື່ອງ ເພື່ອງ ເພື່ອງ ເພື່ອງ ເພື່ອງ ເພື່ອງ ເພື່ອງ ເພື່ອງ ເພື່ອງ ເພື່ມ ເຊັ່ງ ເພື່ອງ ເພື່ອງ ເພື່ອງ ເພື່ມ ເພື່ອງ ເພື່ມ ເພື່ມ ເພື່ມ ເ |                                         |
| มอบฉันทะให้บุคคลอื่น                                                                                                    |                                         |
| มันมาจาก                                                                                                    | นายนิภาลัย นนท์สังทัศน์                 |
| ว่านวนหุ้นทั้งหมด                                                                                                    | 754,506                                 |
| ประเภทการมอบฉันทะ                                                                                                    |                                         |
| <ul> <li>หนังสือมอบฉันกะ แบบ ก. / ห</li> <li>หนังสือมอบฉันกะ แบบ ซ. (ช่ะ</li> </ul>                                                                                                    | ແັດສືອມອບລັແກະ ແບບ v. (ຍ້ອ n.)<br>ນ v.) |
| *ไม่สามารถเลือก มอบฉีนหะ เ                                                                                                    | เบบ ข. ได้                              |
| ำนำหน้าชื่อ                                                                                                    |                                         |
| เลือกคำนำหน้าชื่อ                                                                                                    | ~                                       |
| io l                                                                                                    |                                         |
| กรอกซื้อ                                                                                                    |                                         |
| มามสกุล                                                                                                    |                                         |
| กรอกนามสกุล                                                                                                    |                                         |
| บอร์โทรศัพท์                                                                                                    |                                         |
| กรอกเบอร์โทรศัพท์                                                                                                    |                                         |
| iua                                                                                                    |                                         |
| กรอกอีเมล                                                                                                    |                                         |
| រតន៍                                                                                                    | จสิ้น                                   |
|                                                                                                    |                                         |

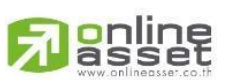

Page **13** of **45** ระดับความลับ: ลับ ONL-MN-001 คู่มือการใช้งาน Mobile Application IR PLUS AGM – TH

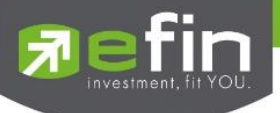

เมื่อกดปุ่ม "เสร็จสิ้น" โดยระบบจะแสดงหน้า "เลือกวิธีการยืนยันตัวตน" ระบบจะให้เลือกวีธีการ

### ยืนยันตัวตนได้แก่

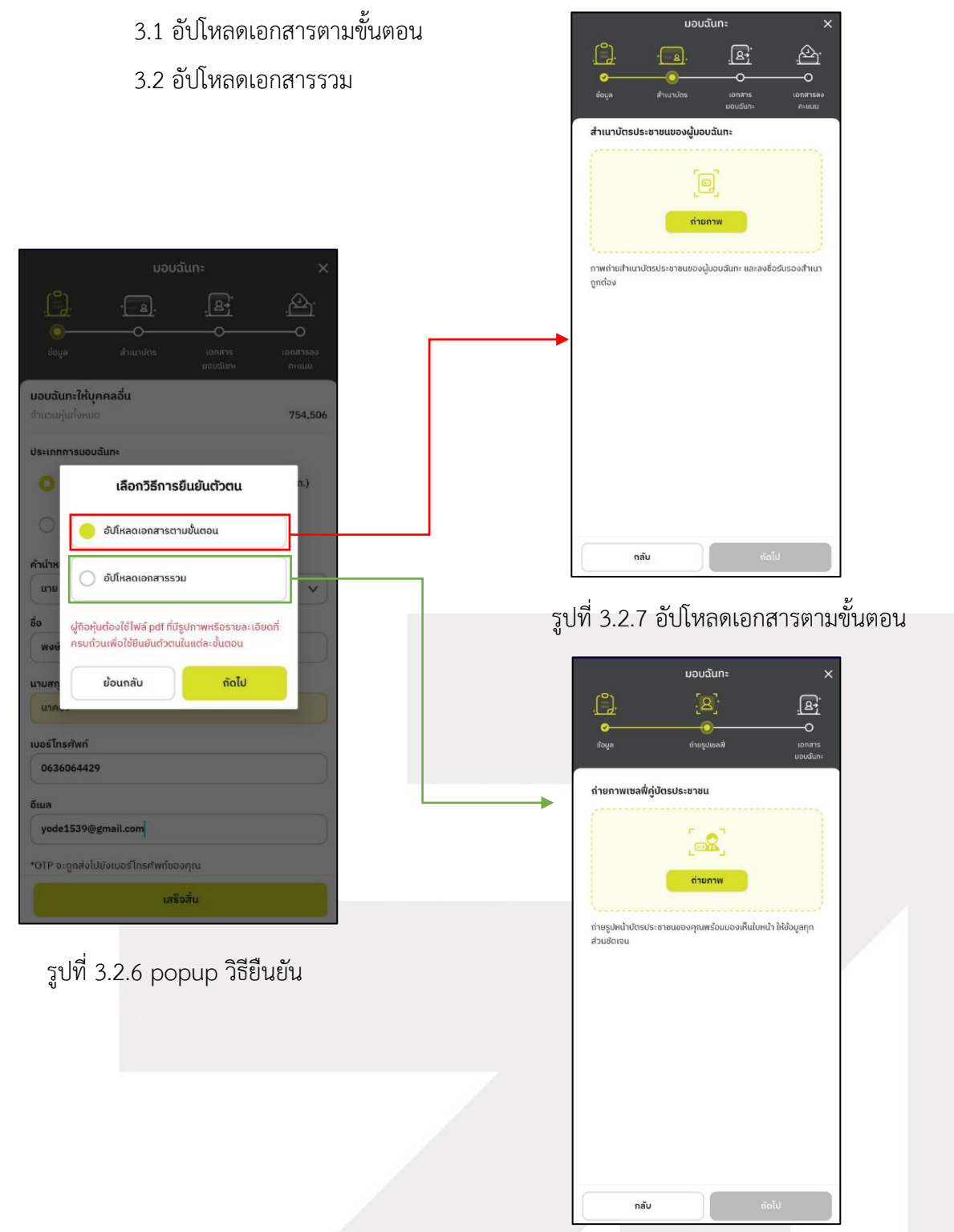

รูปที่ 3.2.8 อัปโหลดเอกสารรวม

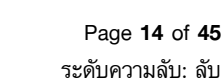

ONL-MN-001 คู่มือการใช้งาน Mobile Application IR PLUS AGM – TH

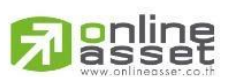

ONLINE ASSET COMPANY LIMITED 466 Ratchadapisek Rd., Samsen-Nok, Huay Kwang, Bangkok 10310 THAILAND Tel : +662 022 6200 Fax : +662 022 6255

www.efinancethai.com www.onlineasset.co.th

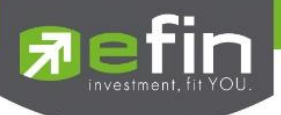

 4.1 หากเลือก "อัปโหลดเอกสารตามขั้นตอน" ระบบจะนำไปยังขั้นตอนการอัปโหลดเอกสารที่ จำเป็น โดยมีเอกสารและขั้นตอนดังนี้

- อัปโหลดสำเนาบัตรของผู้มอบฉันทะ
  - 1. อัปโหลดเอกสารผู้รับมอบฉันทะ
- อัปโหลดเอกสารมอบฉันทะหรือเอกสารลงคะแนน

|                |                           | มอบฉันทะ 🗙                                               | ມອບລັ <b>້</b> น <b>ກະ</b> X                                   |
|----------------|---------------------------|----------------------------------------------------------|----------------------------------------------------------------|
|                | Arunuins uoosuni ensuu    |                                                          | ເມດາກາຣ<br>ອ້ວມູລ ອຳເບານັຕຣ ເວດາກາຣ ເວດາກາຣ<br>ມວນວັນກາ: ຄະແນນ |
| สำเนา          | มัตรประชาชนของผู้มอบฉันทะ | สำเนาบัตรประชาชนของผู้รับมอบฉันทะ                        | เอกสารมอบฉันทะ หรือ เอกสารลงคะแนน                              |
|                |                           |                                                          | [                                                              |
| Sec.           | ถ่าแขน                    | ถ่ายภาพ                                                  | ()                                                             |
| กาพถ<br>ถูกต้อ | แกลเลกรี่                 | กาพกำหล้านบาษักรประกาทแ ของน์รีแมอแต้แกะ และสงชื่อรีปรอง | <b>_</b>                                                       |
|                | เอกสาร                    | สำเนาถูกต้อง                                             |                                                                |
|                | uniān                     | ถ่ายภาพเซลพีคู่ปัตรประชาชน<br>                           |                                                                |
|                | กลับ ถ้าไป                | กลับ ถัตไป                                               | กลับ เสร็จสั่น                                                 |

รูปที่ 3.2.9 ขั้นตอนอัปโหลดเอกสารตามขั้นตอน

 4.2 หากเลือก "อัปโหลดเอกสารรวม" ระบบจะนำไปยังขั้นตอนการอัปโหลดเอกสารที่จำเป็น โดย มีเอกสารและขั้นตอนดังนี้

- ถ่ายรูปเซลฟี่คู่บัตรประชาชน
- อัปโหลดเอกสารรวมที่จำเป็นได้แก่
- ภาพถ่ายสำเนาบัตรประชาชนของผู้มอบฉันทะ และลงชื่อรับรองสำเนาถูกต้อง
- ภาพถ่ายสำเนาบัตรประชาชน ของผู้รับมอบฉันทะ และลงชื่อรับรองสำเนาถูกต้อง
   หนังสือมอบฉันทะแบบ ก. หรือ ข.
- เอกสารลงคะแนนของแต่ละวาระ

Page **15** of **45** ระดับความลับ: ลับ ONL-MN-001 คู่มือการใช้งาน Mobile Application IR PLUS AGM – TH

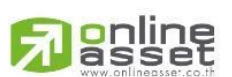

ONLINE ASSET COMPANY LIMITED

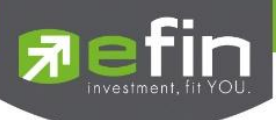

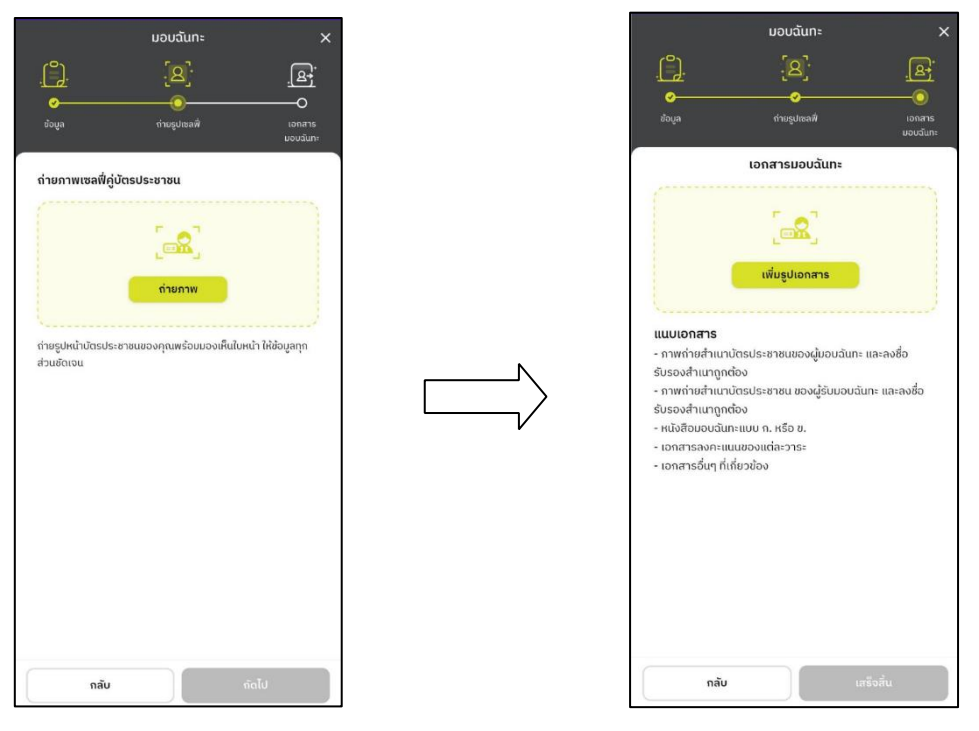

รูปที่ 3.2.10 ขั้นตอนอัปโหลดเอกสารรวม 1

รูปที่ 3.2.11 ขั้นตอนอัปโหลดเอกสารรวม 2

5. หากเลือกอัปโหลดเอกสารที่เกี่ยวข้องสำเร็จแล้วระบบจะนำไปสู่หน้ายืนยัน OTP เมื่อยืนยัน สำเร็จระบบจะแสดงหน้า "รายชื่อผู้มอบฉันทะ" เป็นอันเสร็จสิ้นการเพิ่มผู้รับมอบ

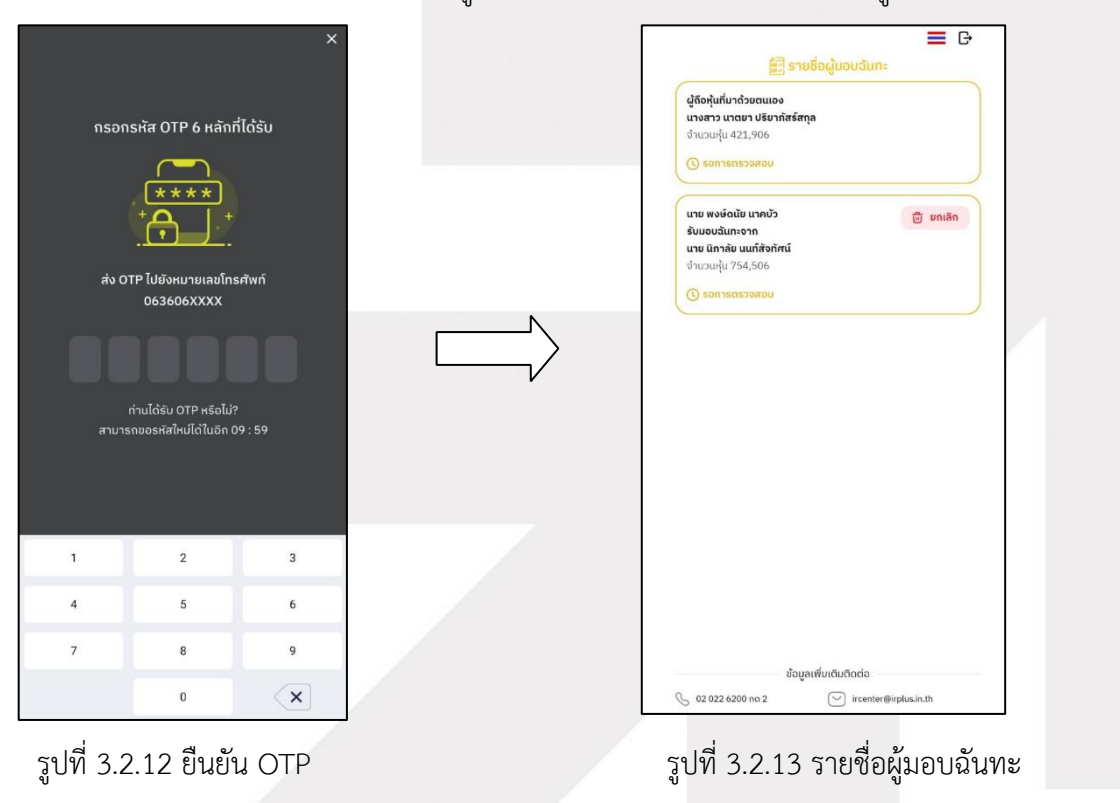

Page **16** of **45** ระดับความลับ: ลับ ONL-MN-001 คู่มือการใช้งาน Mobile Application IR PLUS AGM – TH

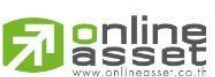

ONLINE ASSET COMPANY LIMITED

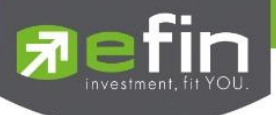

3.2 การยืนยันตัวตนโดยใช้ระบบ ThaiD จะต้องมีการกรอกข้อมูลการยืนยันตัวตน ดังรูปที่ 3.2

- กรอกเบอร์โทรศัพท์
- กรอกอีเมล

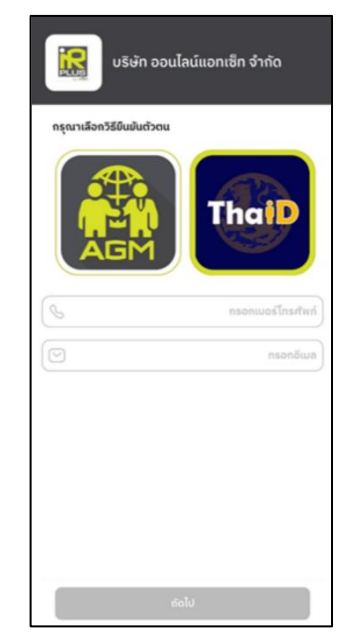

รูปที่ 3.2 กรอกข้อมูลเพื่อยืนยันตัวตน

3.2.1 เมื่อกรอกข้อมูลครบแล้วและกดปุ่ม "ถัดไป" ก่อนเข้าสู่ขั้นตอนการยืนยันตัวตน Application จะเข้า

| สู่หน้าแสดง | QR | Code |
|-------------|----|------|
| 91          | -  |      |

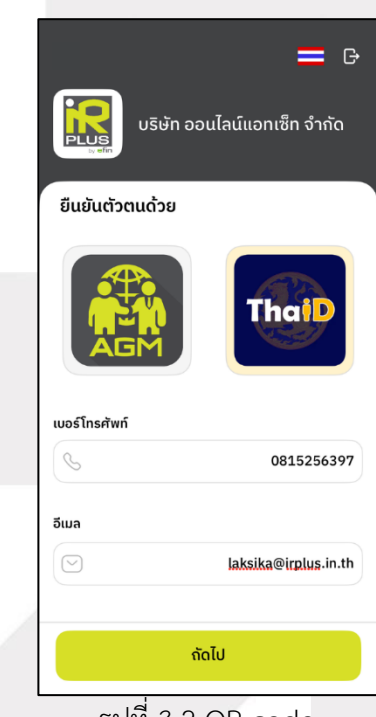

รูปที่ 3.2 QR code

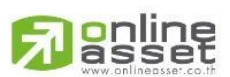

Page **17** of **45** ระดับความลับ: สับ ONL-MN-001 คู่มือการใช้งาน Mobile Application IR PLUS AGM – TH

ONLINE ASSET COMPANY LIMITED 466 Ratchadapisek Rd., Samsen-Nok, Huay Kwang, Bangkok 10310 THAILAND

Tel : +662 022 6200 Fax : +662 022 6255

www.efinancethai.com www.onlineasset.co.th

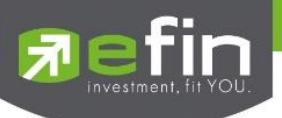

3.2.2 เมื่อกรอกข้อมูลครบแล้วและกดปุ่ม "ถัดไป" ระบบจะเข้าสู่หน้า Web Browser ระบบ ThaiD และ แสดง QR Code โดยอัตโนมัติ

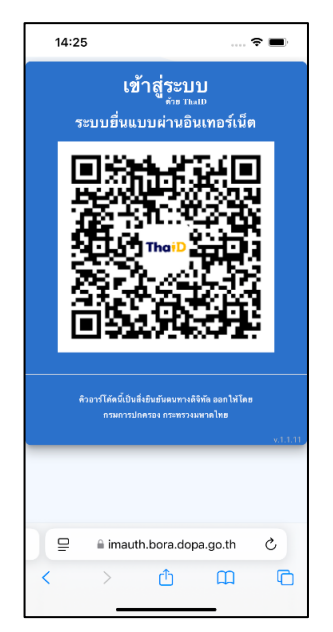

รูปที่ 3.3 เข้าสู่ระบบ ThaiD

3.2.3 เมื่อเข้าสู่หน้า Web Browser และแสดง QR Code โดยระบบจะต้องมีการใช้ Application "ThaiD" ที่พร้อมใช้งานแล้วอยู่ภายในอุปกรณ์เดียวกัน ระบบจะแสดงหน้าต่างยืนยันการเข้าสู่ระบบ "ThaiD" ขึ้นมาเพื่อเข้าสู่ขั้นตอนการยืนยันตัวตน

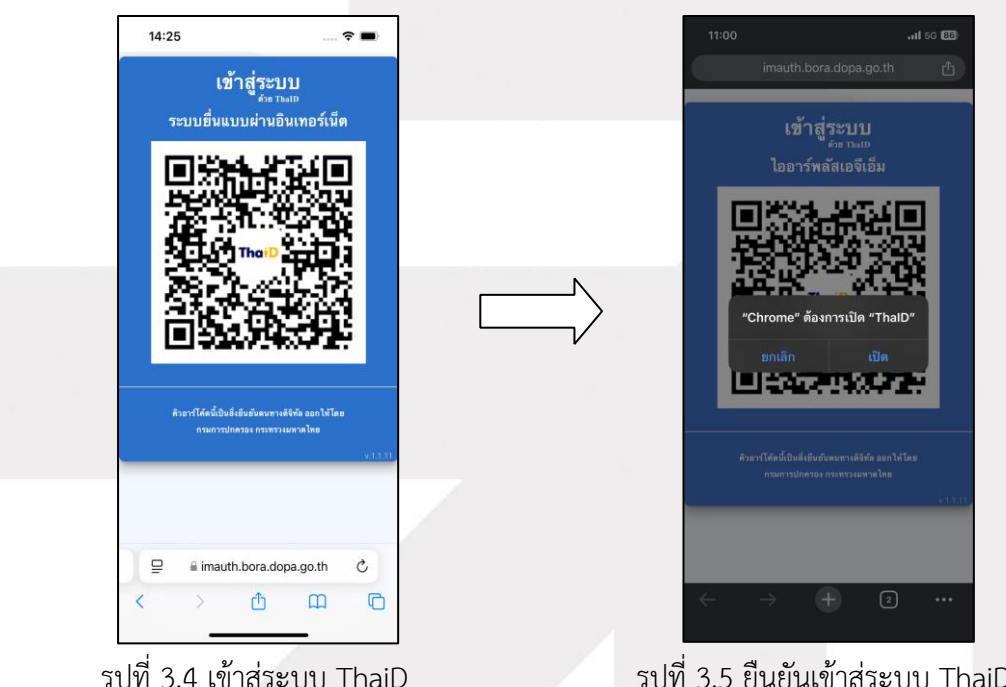

รูปที่ 3.4 เข้าสู่ระบบ ThaiD

รูปที่ 3.5 ยืนยันเข้าสู่ระบบ ThaiD

online

Page 18 of 45 ระดับความลับ: ลับ ONL-MN-001 คู่มือการใช้งาน Mobile Application IR PLUS AGM – TH

ONLINE ASSET COMPANY LIMITED

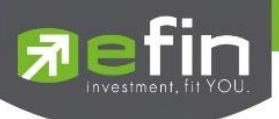

3.2.4 เมื่อเข้าสู่ Application ThaiD จะเข้าสู่ขั้นตอนการยืนยันตัวตน PIN code เข้าสู่ระบบ > ยินยอมเงื่อนไข > PIN code เพื่อยืนยัน

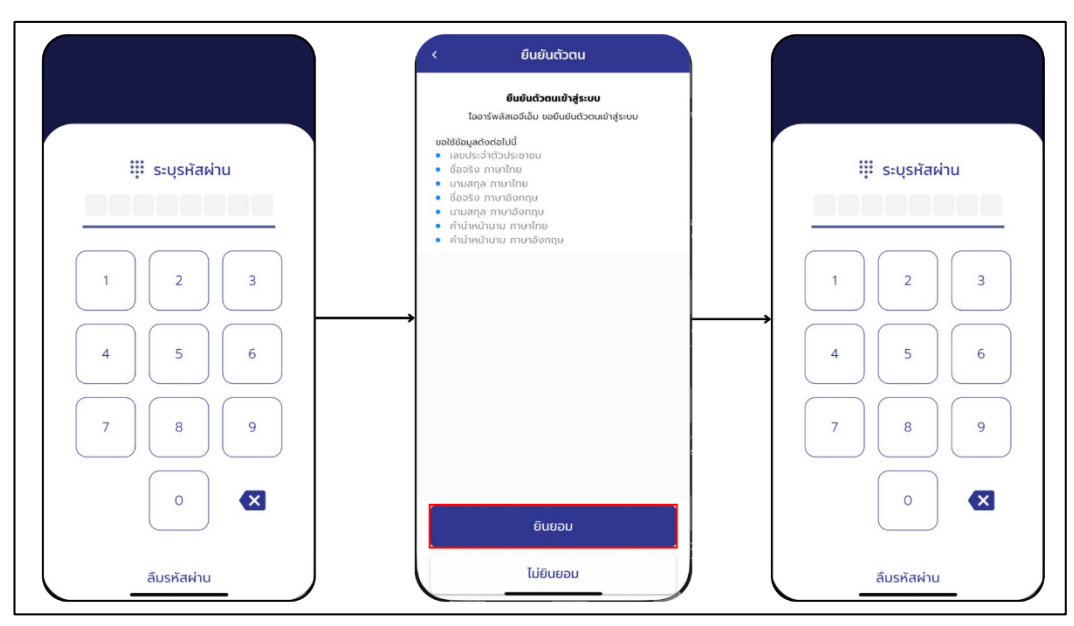

รูปที่ 3.6 ยืนยัน ThaiD

3.2.5 เมื่อเสร็จสิ้นขั้นตอนการยืนยันตัวตนระบบจะกลับเข้าสู่หน้า Application IR PLUS AGM และเข้าสู่ หน้า "อนุมัติเรียบร้อย" โดยสามารถกด "เพิ่มผู้มอบฉันทะ" หากต้องการเพิ่มผู้มอบฉันทะ หมายเหตุ : โดยหากไม่ได้ทำรายการยืนยันตัวตนภายใน 5 นาที ระบบจะยกเลิกการแสดง QR code การยืนยัน

ตัวตนอัตโนมัติ

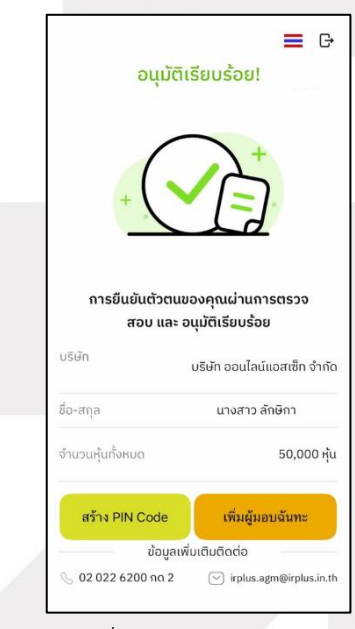

รูปที่ 3.7 อนุมัติเรียบร้อย

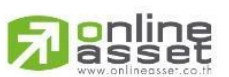

Page **19** of **45** ระดับความลับ: ลับ ONL-MN-001 คู่มือการใช้งาน Mobile Application IR PLUS AGM – TH

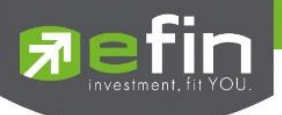

3.2.6 การเพิ่ม "ผู้รับมอบฉันทะ" ของระบบการยืนยันตัวตนด้วยระบบ ThaiD

โดยหากผู้ถือหุ้นที่มาด้วยตนเองลงทะเบียนสำเร็จแล้ว และต้องการที่จะเพิ่มผู้มอบฉันทะ

1. กดปุ่มฟังก์ชัน "เพิ่มผู้มอบฉันทะ" จะเข้าสู่หน้าเพิ่มผู้มอบฉันทะ

|                               | ≡ 0                                           | บริษัท ออนไลน์แอสเซ็ท จำกัด                          |
|-------------------------------|-----------------------------------------------|------------------------------------------------------|
|                               |                                               | เข้าร่วมประชุมโดย                                    |
| รอกา                          | ารตรวจสอบ                                     | ผู้รับมอบฉันทะที่มาโดยตรงด้วยตนเอง<br>Proxy - Direct |
|                               |                                               |                                                      |
| ข้อมูลของคุณ<br>ภาย           | เอยู่ระหว่างการตรวจสอบ<br>มใน 1 วันทำการ      |                                                      |
| บริษัท                        | บริษัท ออนไลน์แอสเซ็ท จำกัด                   |                                                      |
| ชื่อ-สกุล                     | นางสาว นาตยา ปริยากัสร์สกุล                   |                                                      |
| จำนวนหุ้นทั้งหมด              | 421,906 หุ้น                                  |                                                      |
| N                             | ບຜູ້ມອບຕົມກະ                                  |                                                      |
| ຢ້ອງ<br>ເງິດ 02 022 6200 na 2 | ບູລເພັ່ນເຕັນຕັດຕ່ວ<br>💬 ircenter@irplus.in.th |                                                      |

รูปที่ 3.8 ปุ่มเพิ่มผู้มอบฉันทะ

รูปที่ 3.9 หน้าเพิ่มผู้มอบฉันทะ

**Passet** 

Page **20** of **45** ระดับความลับ: ลับ ONL-MN-001 คู่มือการใช้งาน Mobile Application IR PLUS AGM – TH

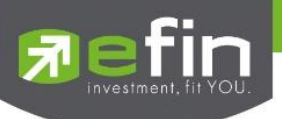

| <<br>บริษัท ออนไลน์แอสเซ็ท จำกัด<br>ปูรับมอบฉันทะที่มาโดยตรงด้วยตนเอง                                                                                                    | <<br>มริษัท ออนไลน์แอสเซ็ท จำกัด<br>ผู้รับมอบฉันทะที่มาโดยตรงด้วยตนเอง                                                                                                    |
|----------------------------------------------------------------------------------------------------|----------------------------------------------------------------------------------------------------|
| ຜູ້ຮັບມວບເຕົ້າໃຈ້ຈາຍເດັ່ວຍາລອບ<br>ຮູບ່ການແວກສາຣເທື່ອດຣວຈລອບ<br>ສົ່ວກໍ່ຕ້ອນເຮັຍນ<br>• ຮູບ່ການແນ້ວຣປະະອາຍາມ 'ຜູ້ມອບ' พຣ່ອນລາຍເຫີນ<br>• ເອກສາຣມອບຕັນກະ<br>ບັ <b>ຕຣປຣະຮາອແขອວຜູ້ນອບ</b> | ผู้มีบนอนเข้าได้งานด้วยและมีตรประชาชนของผู้บอบ และเตรียบ<br>รูปภาพเอกสารเพื่อตรวจสอบ<br>ทั้งที่ต่อเตรียม<br>- รูปสำเนามัตรประชาชน ผู้เอบ' พร้อมสายเซ็น<br>- เอกสารของฉันกะ<br> |
| $q^{1} w^{2} e^{3} r^{4} t^{5} y^{6} u^{7} i^{8} o^{9} p^{0}$                                                                                                    |                                                                                                    |
| asd fghjkl                                                                                                    |                                                                                                    |
| ☆ z x c v b n m <                                                                                                    |                                                                                                    |
| ?123 <sup>©</sup> , ⊕ English . ✓                                                                                                    | ย้อนกลับ ล็อกอิน                                                                                                    |

2. กรอกหมายเลขบัตรประชาชนของผู้มอบฉันทะ เมื่อกรอกข้อมูลเสร็จให้กดปุ่ม "ล็อกอิน"

รูปที่ 3.2.3 กรอกหมายเลขบัตรผู้มอบ

รูปที่ 3.2.4 ปุ่มถัดไปหน้าเพิ่มผู้มอบฉันทะ

ระบบจะเข้าสู่หน้าระบบการลงทะเบียน โดยขั้นแรกให้ดำเนินการกรอกข้อมูลของผู้มอบฉันทะ
 เมื่อดำเนินการกรอกข้อมมูลเสร็จแล้วให้ดำเนินการกดปุ่ม "เสร็จสิ้น"

| ມວນລັ້ <b>น</b> ກະ X                                                                                                    |
|----------------------------------------------------------------------------------------------------|
| Сан.         Сан.         Сан. </th |
| มอบฉันทะให้บุคคลอื่น                                                                                                    |
| รับมาจาก นายนิกาลัย นนท์สังทัศน์                                                                                                    |
| จำนวนหุ้นทั้งหมด 754,506                                                                                                    |
| ประเภทการมอบฉันทะ                                                                                                    |
| 🚫 หนังสือมอบฉันทะ แบบ ก. / หนังสือมอบฉันทะ แบบ ข. (ข้อ ก.)                                                                                                    |
| <ul> <li>หนังสือนอบฉันกะ แบบ ย. (ฝั่ง ย.)</li> <li>*ไม่สามารถเลือก มอบฉันทะ แบบ ข. ได้</li> </ul>                                                                                                    |
| ด้านำหน่ายือ                                                                                                    |
|                                                                                                    |
| กรอกชื่อ                                                                                                    |
| unuana                                                                                                    |
| กรอกนามสกุล                                                                                                    |
| เบอร์โทรศัพท์                                                                                                    |
| กรอกเบอร์โทรศัพท์                                                                                                    |
| อีเมล                                                                                                    |
| กรอกอีเมล                                                                                                    |
| เสริงสิ้น                                                                                                    |
| รปที่ 3 2 5 กรอกข้อนอยับเอย                                                                                                    |
| ้ากแ ว.ร.ว แรกแฏกที่ยุพิทุกก                                                                                                    |

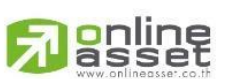

Page **21** of **45** ระดับความลับ: ลับ ONL-MN-001 คู่มือการใช้งาน Mobile Application IR PLUS AGM – TH

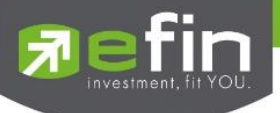

เมื่อกดปุ่ม "เสร็จสิ้น" โดยระบบจะแสดงหน้า "เลือกวิธีการยืนยันตัวตน" ระบบจะให้เลือกวีธีการ

### ยืนยันตัวตนได้แก่

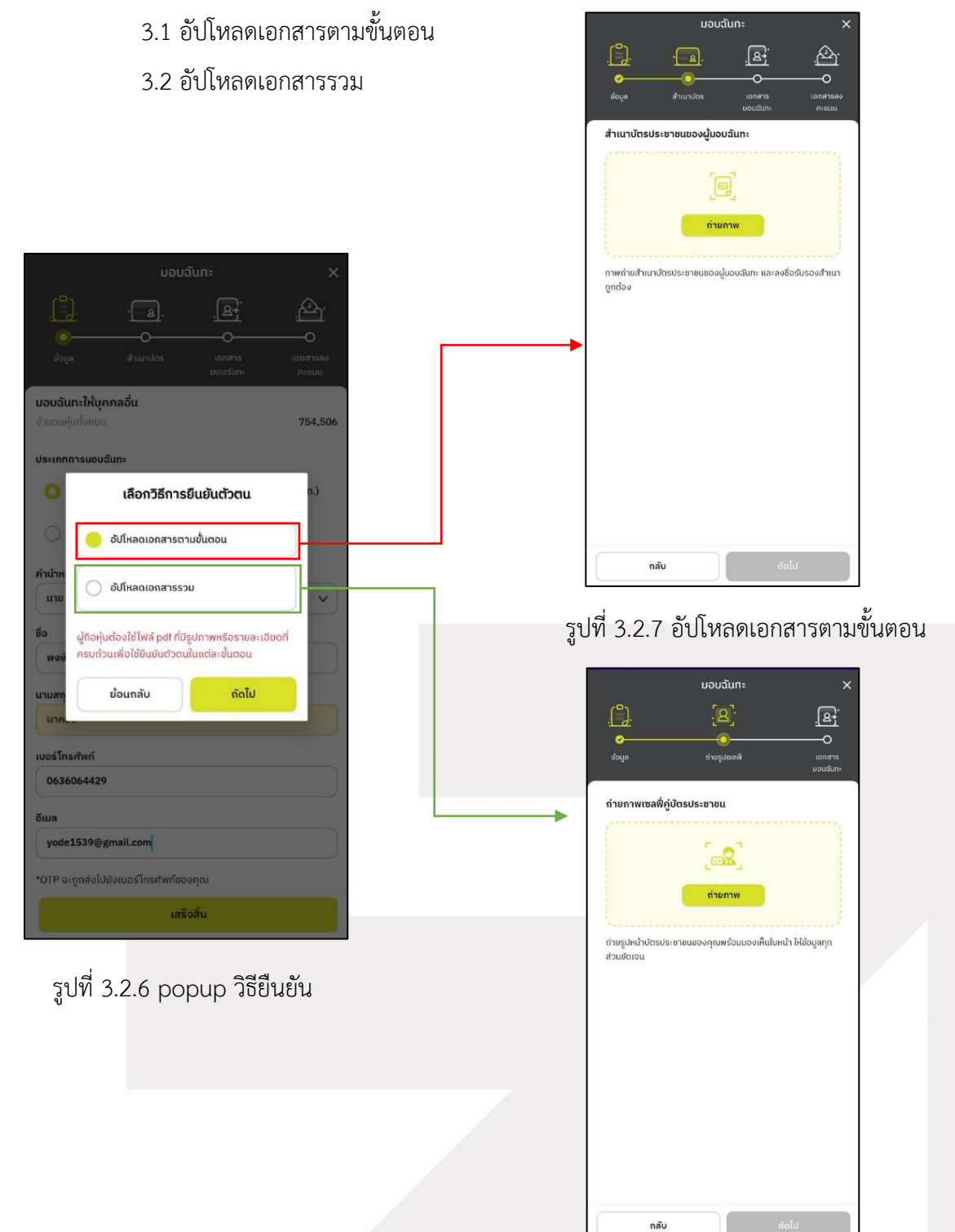

รูปที่ 3.2.8 อัปโหลดเอกสารรวม

Page 22 of 45

ระดับความลับ: ลับ

ONL-MN-001 คู่มือการใช้งาน Mobile Application IR PLUS AGM – TH

## 

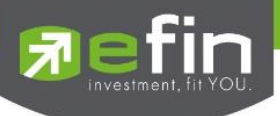

 4.1 หากเลือก "อัปโหลดเอกสารตามขั้นตอน" ระบบจะนำไปยังขั้นตอนการอัปโหลดเอกสารที่ จำเป็น โดยมีเอกสารและขั้นตอนดังนี้

- อัปโหลดสำเนาบัตรของผู้มอบฉันทะ
- อัปโหลดเอกสารผู้รับมอบฉันทะ
- อัปโหลดเอกสารมอบฉันทะหรือเอกสารลงคะแนน

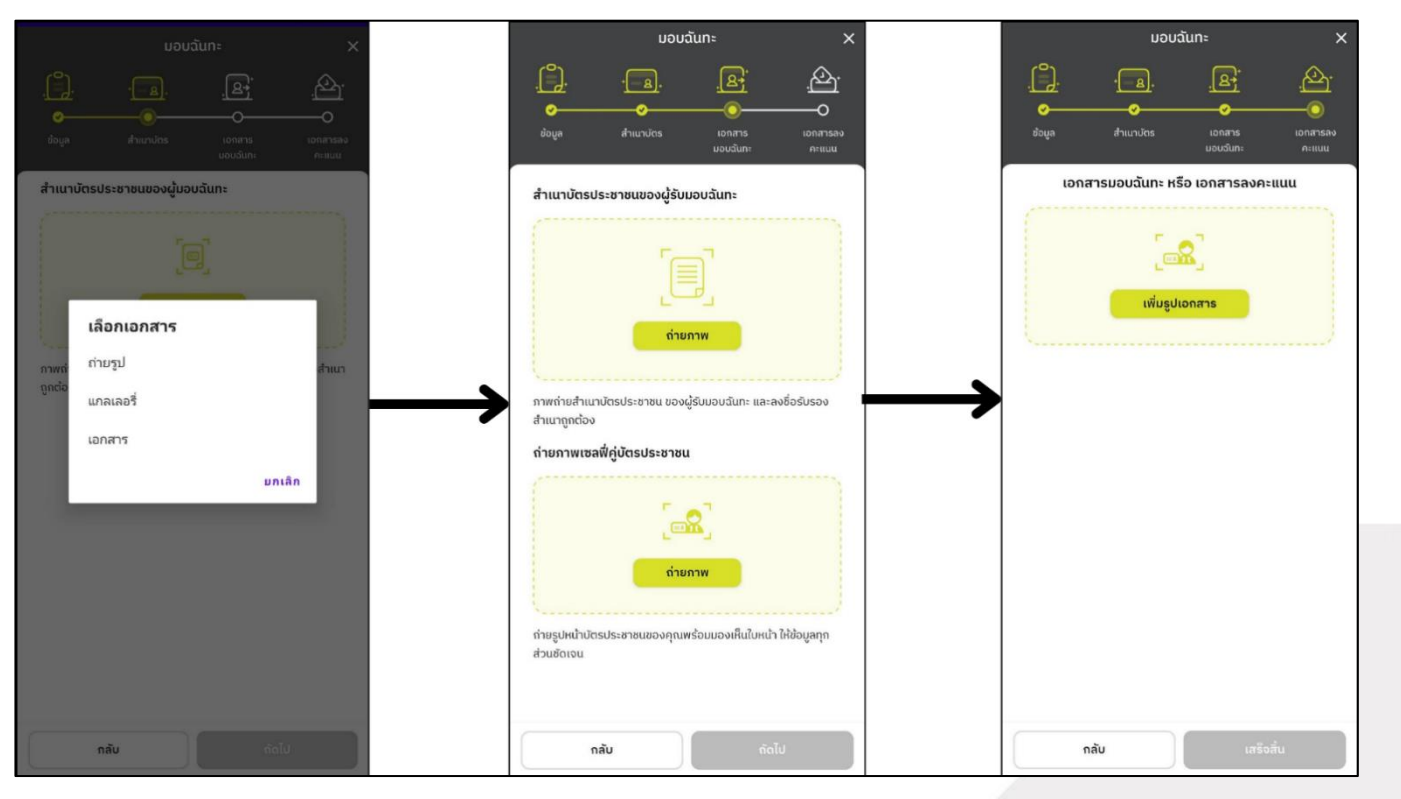

รูปที่ 3.2.9 ขั้นตอนอัปโหลดเอกสารตามขั้นตอน

 4.2 หากเลือก "อัปโหลดเอกสารรวม" ระบบจะนำไปยังขั้นตอนการอัปโหลดเอกสารที่จำเป็น โดย มีเอกสารและขั้นตอนดังนี้

- ถ่ายรูปเซลฟี่คู่บัตรประชาชน
- อัปโหลดเอกสารรวมที่จำเป็นได้แก่
- ภาพถ่ายสำเนาบัตรประชาชนของผู้มอบฉันทะ และลงชื่อรับรองสำเนาถูกต้อง
- ภาพถ่ายสำเนาบัตรประชาชน ของผู้รับมอบฉันทะ และลงชื่อรับรองสำเนาถูกต้อง
   หนังสือมอบฉันทะแบบ ก. หรือ ข.
- เอกสารลงคะแนนของแต่ละวาระ

Page **23** of **45** ระดับความลับ: ลับ ONL-MN-001 คู่มือการใช้งาน Mobile Application IR PLUS AGM – TH

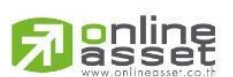

ONLINE ASSET COMPANY LIMITED

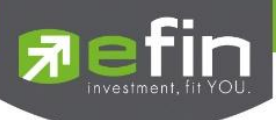

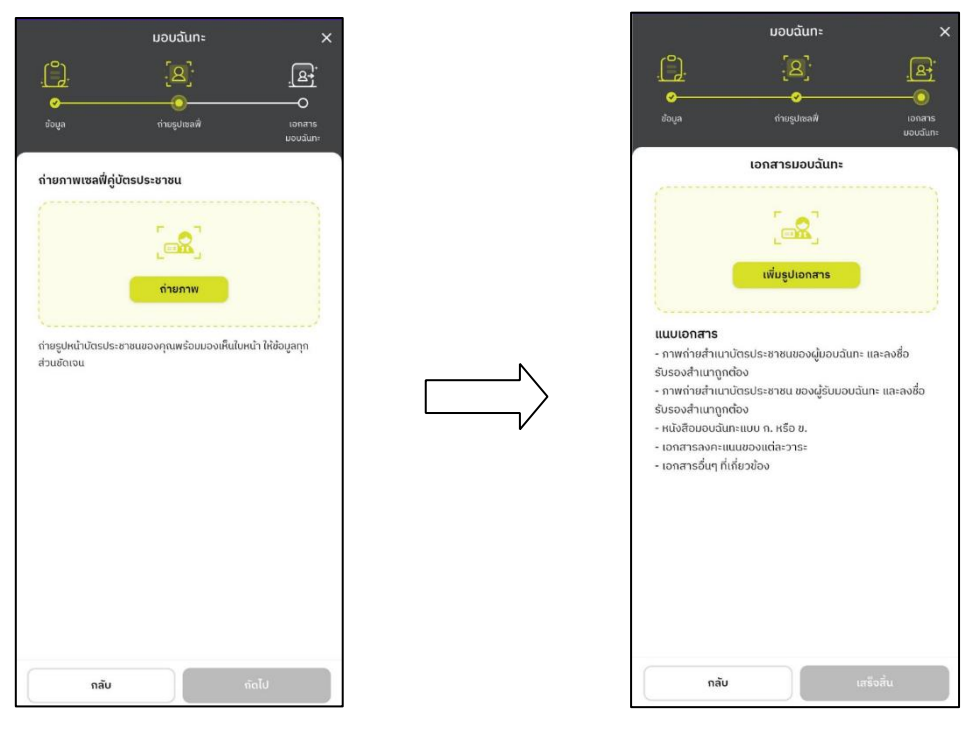

รูปที่ 3.2.10 ขั้นตอนอัปโหลดเอกสารรวม 1

รูปที่ 3.2.11 ขั้นตอนอัปโหลดเอกสารรวม 2

5. หากเลือกอัปโหลดเอกสารที่เกี่ยวข้องสำเร็จแล้วระบบจะนำไปสู่หน้ายืนยัน OTP เมื่อยันยัน ้สำเร็จระบบจะแสดงหน้า "รายชื่อผู้มอบฉันทะ" เป็นอันเสร็จสิ้นการลงทะเบียน

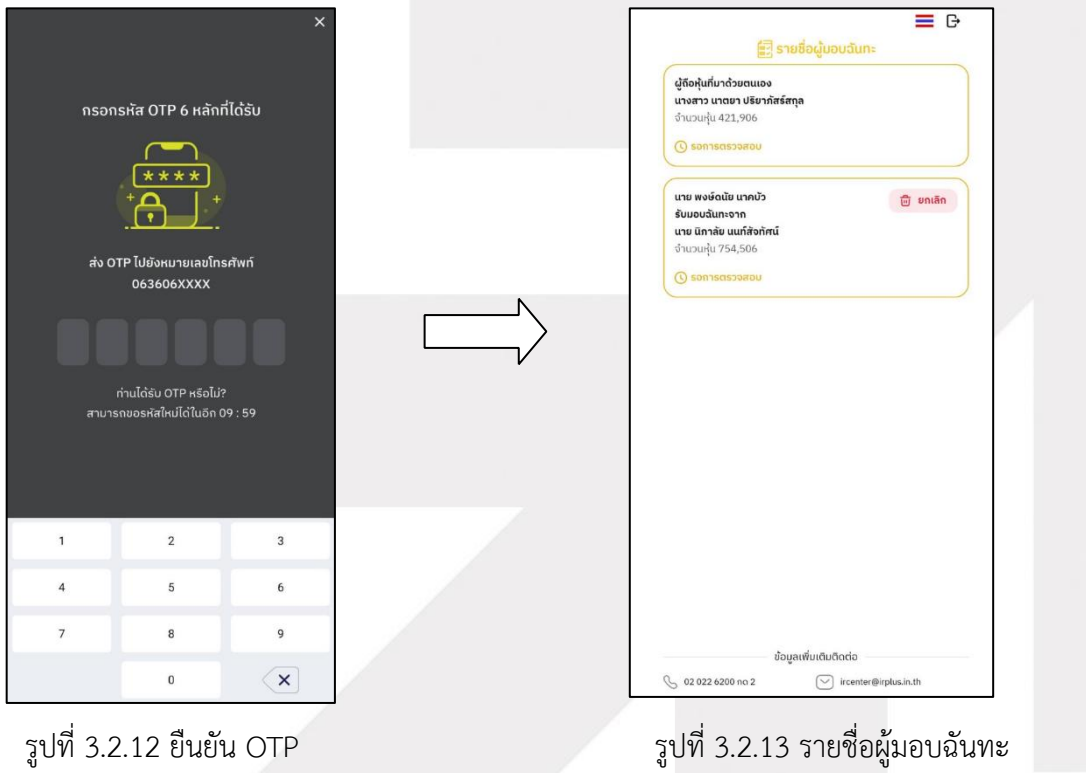

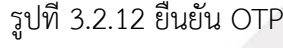

Page 24 of 45 ระดับความลับ: ลับ ONL-MN-001 คู่มือการใช้งาน Mobile Application IR PLUS AGM – TH

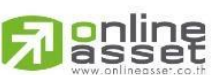

ONLINE ASSET COMPANY LIMITED

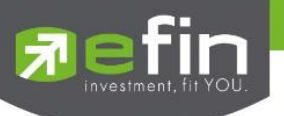

3.3. สถานะการยืนยันตัวตนของผู้ใช้ จะมีทั้งหมด 3 สถานะ

3.3.1. Pending คือ สถานะจะอยู่ระหว่างรอการตรวจสอบ

เมื่อผู้ใช้ทำการยืนยันตัวตนตามขั้นตอนเสร็จเรียบร้อย สถานะจะอยู่ระหว่างรอการตรวจสอบ ระบบจะทำการส่งข้อมูลการยืนยันตัวตนของผู้ใช้ไปตรวจสอบ โดยผู้ดูแลระบบ และจะส่งผลการยืนยันตัวตนก่อนการเปิด ลงคะแนนออนไลน์

\*กรณีผู้ใช้ยังไม่ผ่านการตรวจสอบผู้ใช้จะไม่สามารถใช้งานใด ๆ ใน Application ได้เลย

| 18:43              | <b>, 11 56 </b>                          |
|--------------------|------------------------------------------|
|                    | 🔳 G-                                     |
| รอก                | ารตรวจสอบ                                |
| -}                 |                                          |
| ข้อมูลของคุถ<br>ภา | นอยู่ระหว่างการตรวจสอบ<br>ยใน 1 วันทำการ |
| บริษัท             | บริษัท ออนไลน์แอทเซ็ท จำกัด              |
| ชื่อ-สกุล          | คุณ ทดสอบ 5 ทดสอบ                        |
| ຈຳนวนหุ้นทั้งหมด   | 11,661,100 หุ้น                          |
|                    | พิ่มผู้มอบฉันทะ                          |
| ข้อ                | มูลเพิ่มเติมติดต่อ                       |
| 🕓 02 022 6200 no   | n 2 🕑 irplus.agm@irplus.in.th            |
|                    |                                          |

2. Disapproved คือ สถานะไม่ผ่านการยืนยันตัวตน

- เมื่อผู้ดูแลระบบตรวจสอบการยืนยันตัวตนของผู้ใช้แล้ว หากการยืนยันตัวตนไม่ผ่าน

ผู้ดูแลระบบจะแจ้งผู้ใช้ทันที โดยผู้ใช้จะได้รับผลผ่านทาง Notification ว่า

การยืนยันตัวตน : ไม่สำเร็จ / ตามด้วยเหตุผล

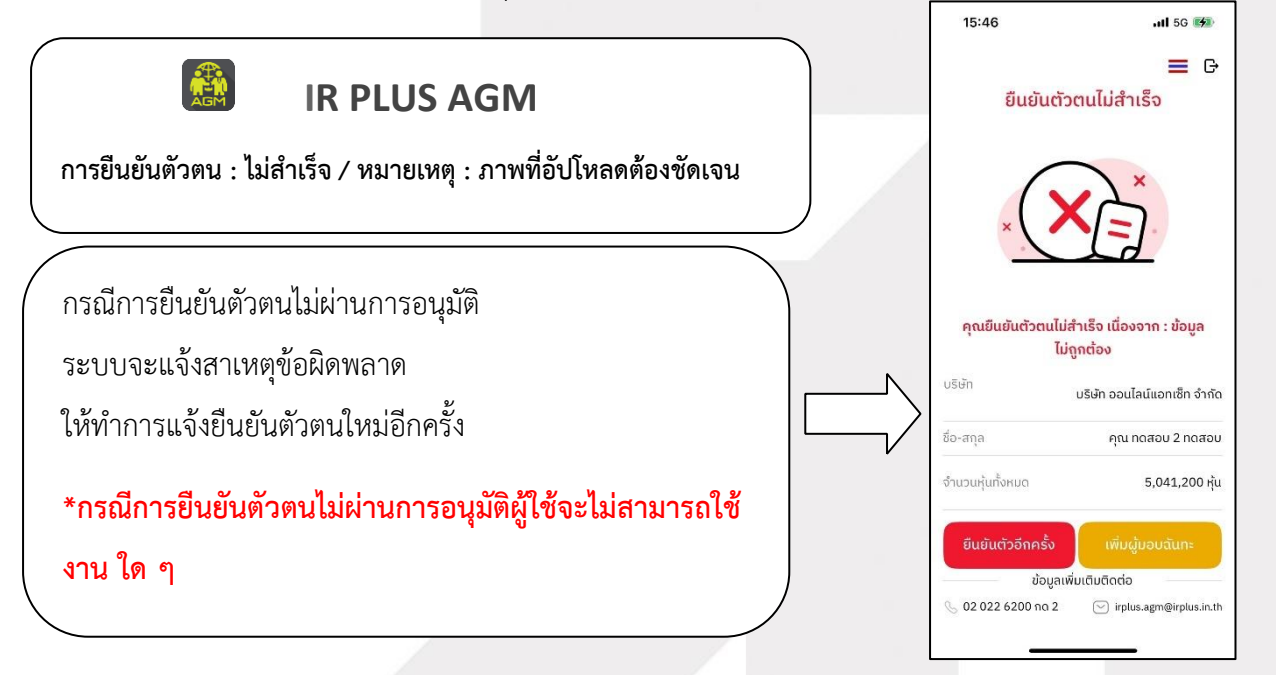

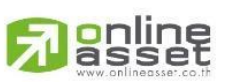

Page **25** of **45** ระดับความลับ: ลับ ONL-MN-001 คู่มือการใช้งาน Mobile Application IR PLUS AGM – TH

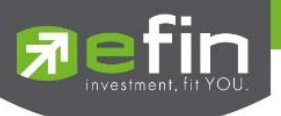

3. Approve คือ สถานะผ่านการยืนยันตัวตน

- เมื่อผู้ดูแลระบบตรวจสอบการยืนยันตัวตนของผู้ใช้แล้ว ผู้ดูแลระบบจะแจ้งผู้ใช้ทันที

โดยผู้ใช้จะได้รับผลผ่านทาง Notification ว่า การยืนยันตัวตน : สำเร็จ

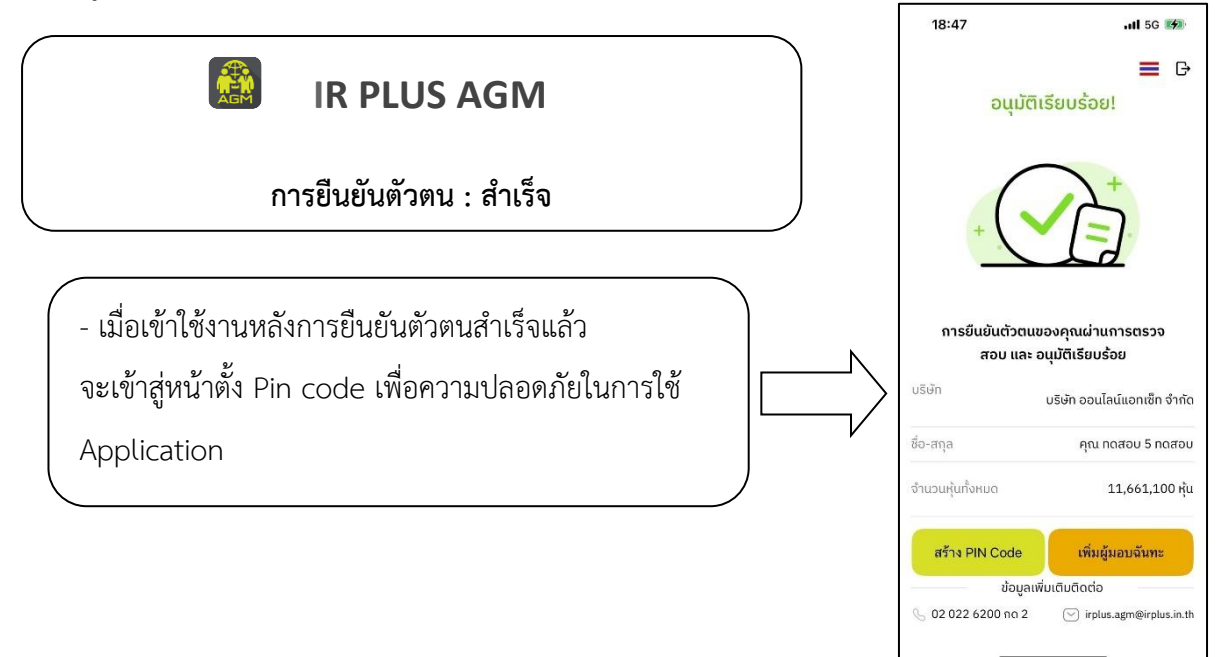

- เมื่อเข้าใช้งานหลังการยืนยันตัวตนสำเร็จแล้ว จ<mark>ะ</mark>เข้าสู่หน้าตั้ง PIN code เพื่อความปลอดภัยในการใช้

#### Application

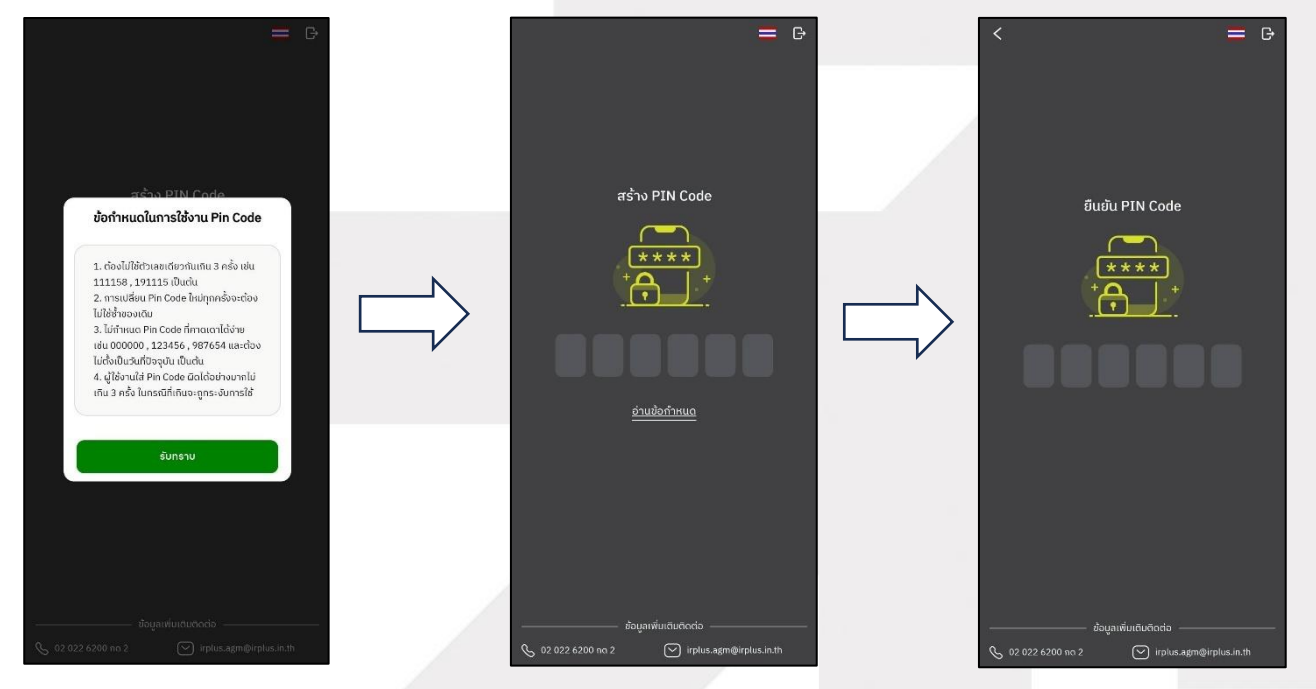

# Respire

Page **26** of **45** ระดับความลับ: ลับ ONL-MN-001 คู่มือการใช้งาน Mobile Application IR PLUS AGM – TH

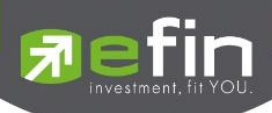

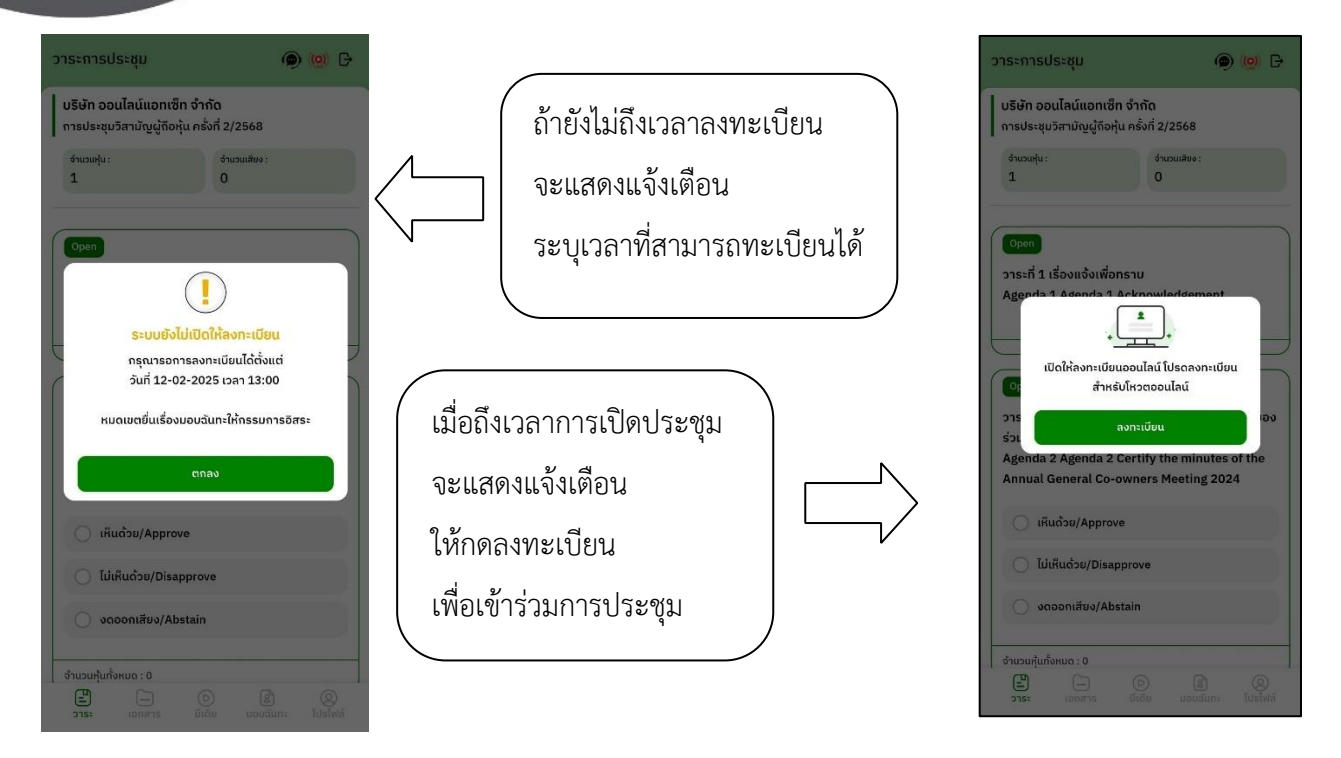

เมื่อผู้ใช้กดลงทะเบียนระบบ จะมีการเปิดให้ลงคะแนนออนไลน์ได้ทันที

โดยผู้ใช้จะสามารถลงคะแนน เห็นด้วย ไม่เห็นด้วย งดออกเสียง อย่างใดอย่างหนึ่ง

| <b>บริษัท ออนไลน์แอท</b><br>การประชุมวิสามัญผู้ถึ                        | เซ็ท จำกัด<br>อหุ้น ครั้งที่ 2/2568                           | C                  |
|--------------------------------------------------------------------------|---------------------------------------------------------------|--------------------|
| ข้านวนหุ้น :<br>1                                                        | จำนวนเสียง :<br>1                                             |                    |
| Open                                                                     |                                                               |                    |
| วาระที่ 1 เรื่องแจ้งเพื                                                  | ขื่อทราบ                                                      |                    |
| Agenda 1 Agenda                                                          | 1 Acknowledgeme                                               | nt                 |
| วาระเง่                                                                  | ขื่อทราบ ไม่ต้องลงมติ                                         |                    |
|                                                                          |                                                               | 0                  |
|                                                                          |                                                               | U                  |
| อาระที่ 2 รับรองราย                                                      | งานการประชุมใหญ่ส                                             | ามัญเจ้าของ        |
| ร่วม ประจำปี 2567<br>Agenda 2 Agenda<br>Annual General C                 | 2 Certify the minut<br>o-owners Meeting :                     | tes of the<br>2024 |
| ร่วม ประจำปี 2567<br>Agenda 2 Agenda<br>Annual General C                 | 2 Certify the minut<br>o-owners Meeting :<br>rove             | tes of the<br>2024 |
| ร่วม ประจำปี 2567<br>Agenda 2 Agenda<br>Annual General C<br>Ikuດ້วย/Appr | 2 Certify the minut<br>o-owners Meeting :<br>rove<br>sapprove | tes of the<br>2024 |

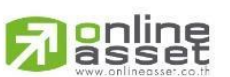

Page **27** of **45** ระดับความลับ: ลับ ONL-MN-001 คู่มือการใช้งาน Mobile Application IR PLUS AGM – TH

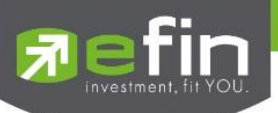

เมื่อเลือกลงคะแนนเรียบร้อยแล้ว ระบบจะแสดงกล่องข้อความ ผู้ใช้จะต้องกดปุ่มยืนยันการลงคะแนน การโหวตออนไลน์ผู้ใช้จะสามารถแก้ไขคะแนนได้ตลอดเวลา จนกว่าวาระนั้นจะปิดการลงคะแนน

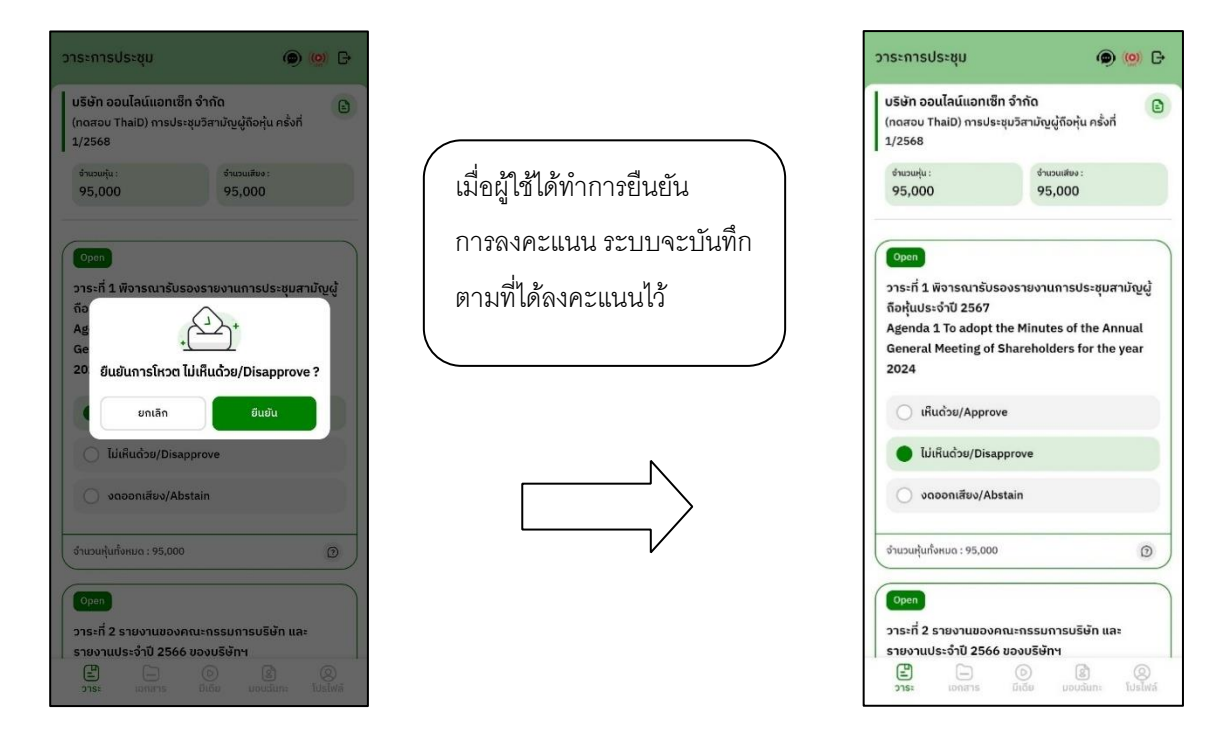

- การปิดการลงคะแนนออนไลน์ ระบบจะส่ง Notification มาแจ้งเตือน

| เมื่อมีการปิดการลงคะแนนออนไลน์<br>ระบบจะไม่สามารถแก้ไขการลงคะแนน | Closed<br>วาระที่ 1 พิจารณาร่<br>ผู้ถือหุ้นประจำปี 25<br>Agenda 1 To adoj<br>General Meeting<br>2024  | ຈັບຮວงรายงานการประชุมสามัญ<br>67<br><br>pt the Minutes of the Annual<br>of Shareholders for the year |
|------------------------------------------------------------------|----------------------------------------------------------------------------------------------------|----------------------------------------------------------------------------------------------------|
| ได้อีก                                                           | <ul> <li>เห็นด้วย/A</li> <li>ไม่เห็นด้วย</li> <li>งดออกเสีย</li> <li>วาระนี้ได้ปิดโหวตเรีย</li> </ul> | งpprove<br>//Disapprove<br>ยง/Abstain<br>ขบร้อยแล้ว                                                  |

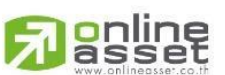

Page **28** of **45** ระดับความลับ: ลับ ONL-MN-001 คู่มือการใช้งาน Mobile Application IR PLUS AGM – TH

#### ONLINE ASSET COMPANY LIMITED

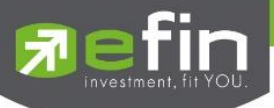

- การปิดวาระ ระบบจะส่ง Notification มาแจ้งเตือนในการปิดวาระ

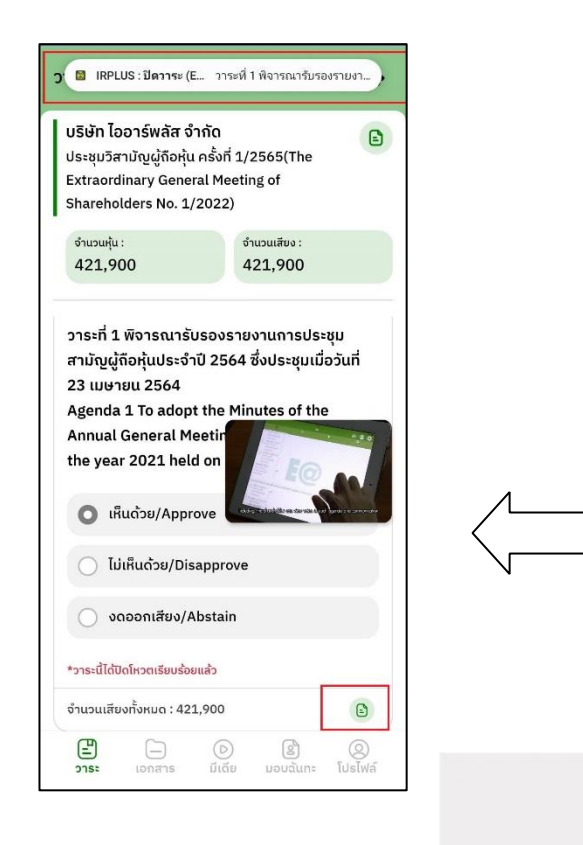

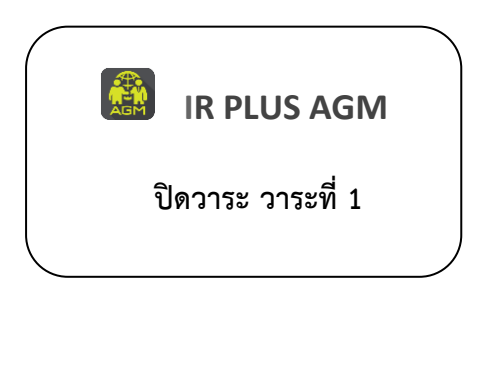

เมื่อมีการปิดวาระเรียบร้อยแล้ว ผู้ใช้จะสามารถดูรายงานสรุปตาม วาระได้ทันที

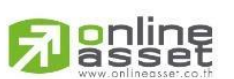

Page **29** of **45** ระดับความลับ: ลับ ONL-MN-001 คู่มือการใช้งาน Mobile Application IR PLUS AGM – TH

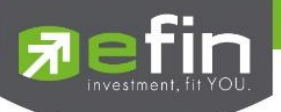

#### กรณีผู้ถือหุ้นประสงค์จะมอบฉันทะให้กรรมการอิสระ

**การมอบฉันทะให้กรรมการอิสระ** แบ่งเป็น 2 ประเภท คือ แบบ ก. และ แบบ ข.

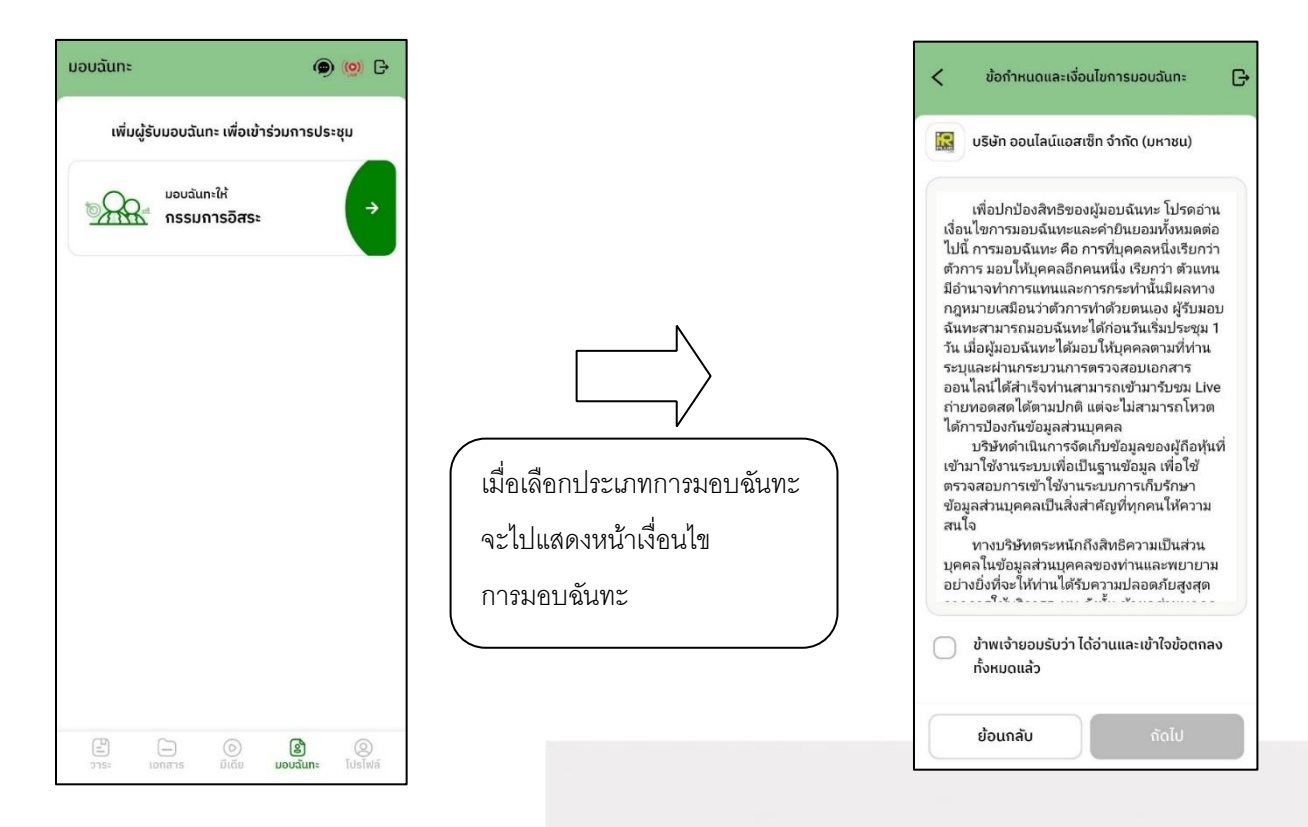

#### ้โดยหากหมดเวลาในการยื่นเรื่องมอบฉันทะระบบจะแสดงข้อความแจ้งเตือนขึ้นมา

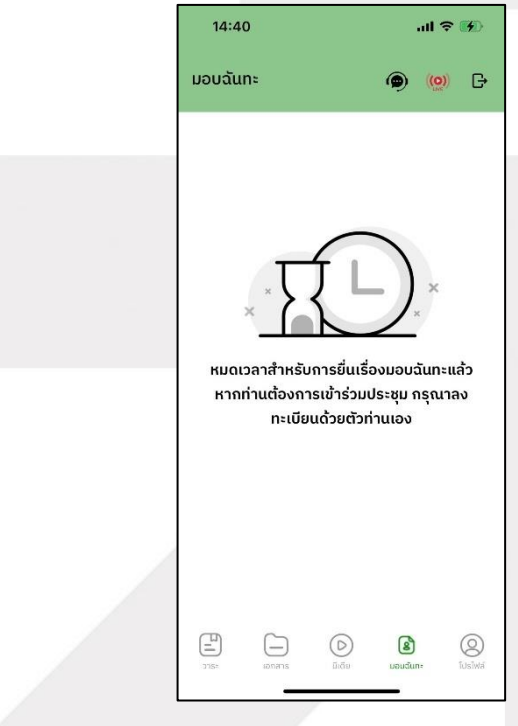

Ranline

Page **30** of **45** ระดับความลับ: ลับ ONL-MN-001 คู่มือการใช้งาน Mobile Application IR PLUS AGM – TH

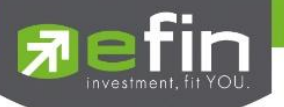

### ขั้นตอนการมอบฉันทะให้กรรมการอิสระ แบบ ก. / หนังสือมอบฉันทะ แบบ ข. (ข้อ ก.)

อัปโหลดภาพสำเนาบัตรประชาชนของผู้มอบฉันทะ และ เอกสารมอบฉันทะ

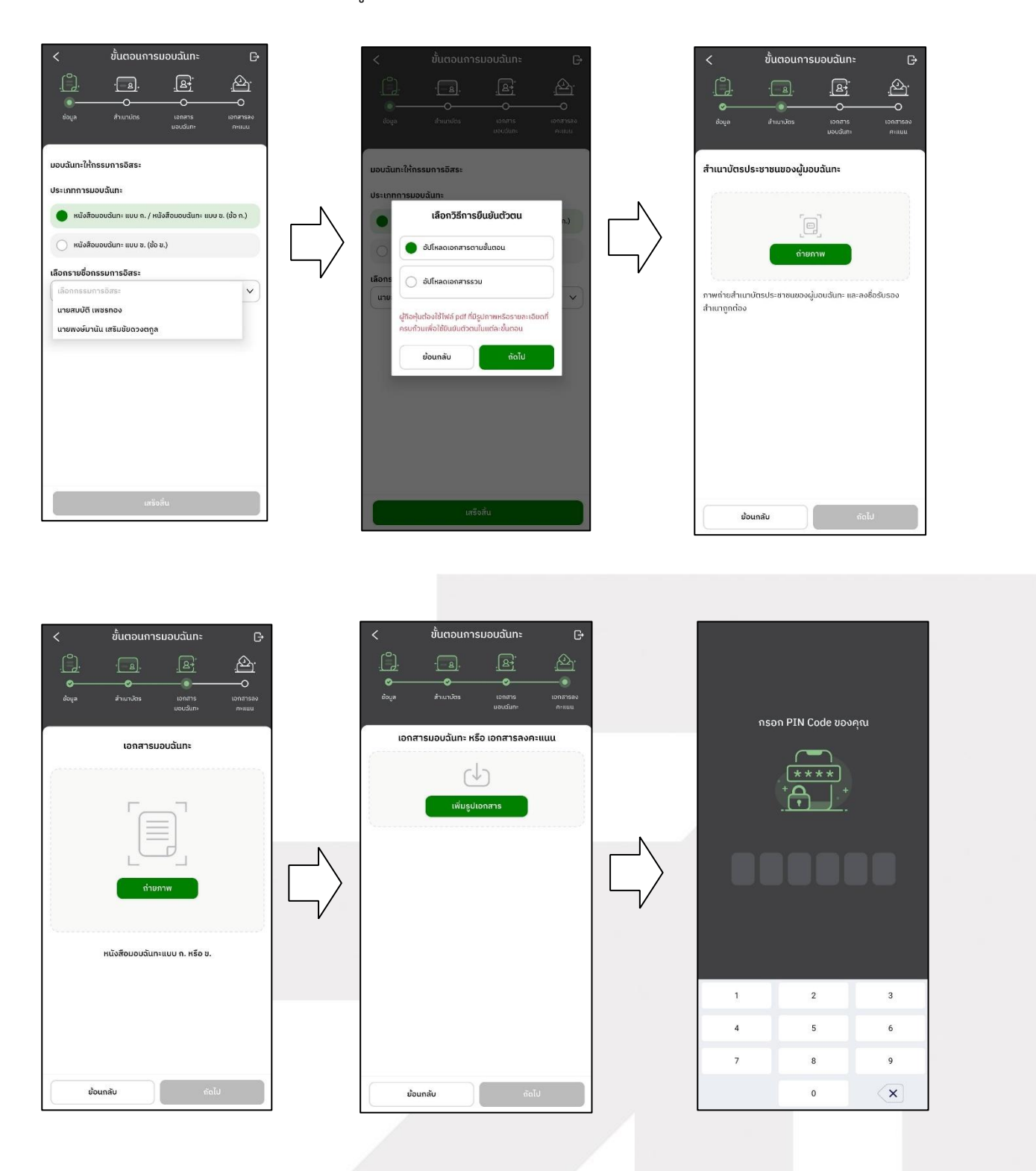

Page **31** of **45** ระดับความลับ: ลับ ONL-MN-001 คู่มือการใช้งาน Mobile Application IR PLUS AGM – TH

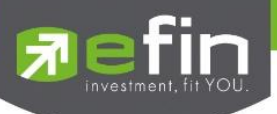

- เมื่อทำตามขั้นตอนการมอบฉันทะให้กรรมการอิสระ แบบ ก. เสร็จเรียบร้อย ผู้ถือหุ้นสามารถกดถัดไปได้เลย
 เพื่อกรอก PIN Code ยืนยันการมอบฉันทะ เนื่องจากแบบ ก.จะไม่ต้องอัปโหลดเอกสารการลงคะแนน

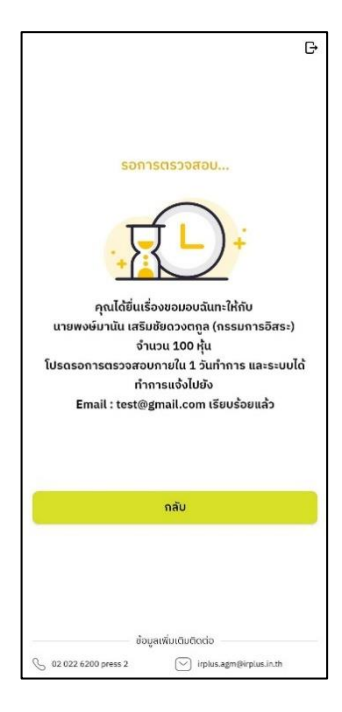

### ขั้นตอนการมอบฉันทะให้กรรมการอิสระ แบบ ข.

อัปโหลดภาพสำเนาบัตรประชาชนของผู้มอบฉันทะ เอกสารมอบฉันทะ และเอกสารการลงคะแนน

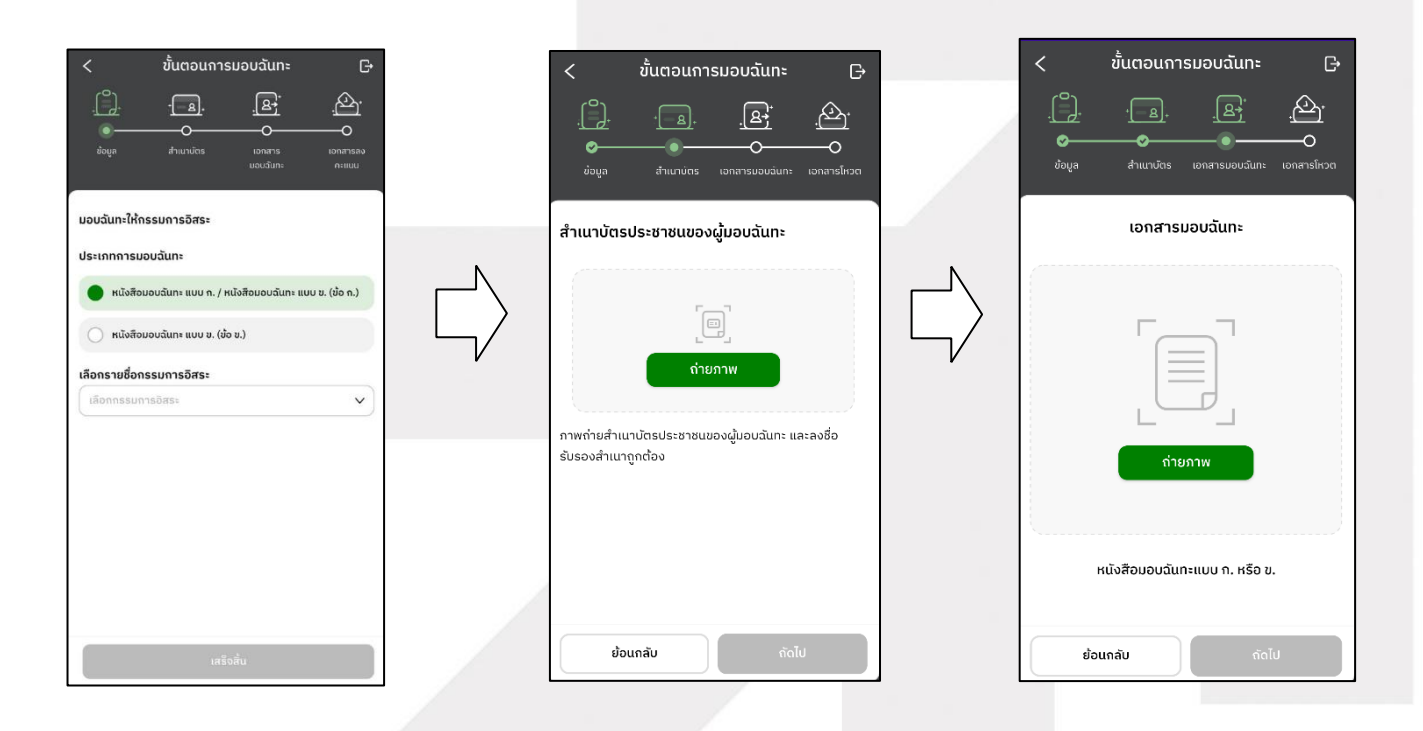

## 

Page 32 of 45

ระดับความลับ: ลับ

ONL-MN-001 คู่มือการใช้งาน Mobile Application IR PLUS AGM – TH

ONLINE ASSET COMPANY LIMITED

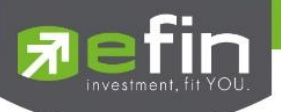

- เมื่อทำตามขั้นตอนการมอบฉันทะให้กรรมการอิสระ แบบ ข. เสร็จเรียบร้อย

จำเป็นต้องอัปโหลดเอกสารการลงทะแนน และกรอก PIN Code ยืนยันการมอบฉันทะ

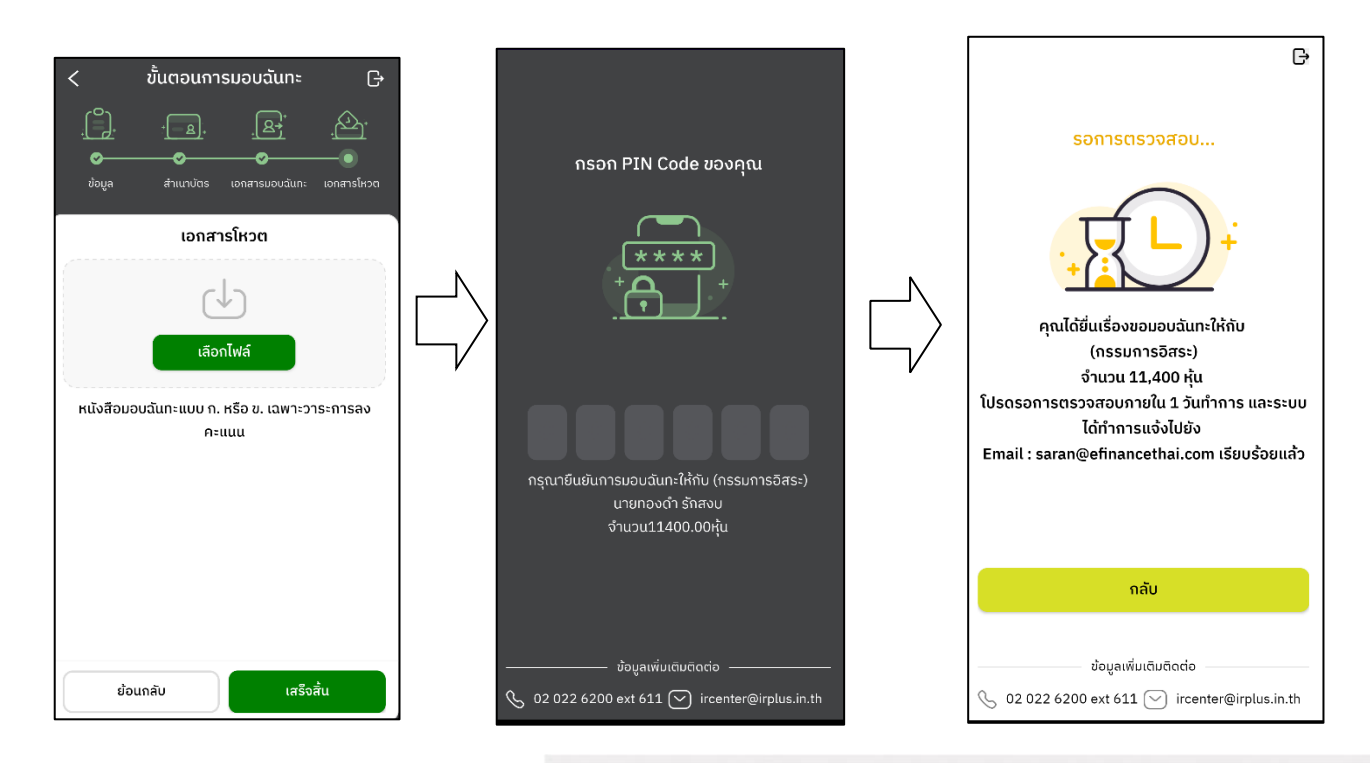

 หลังจากนั้น รอการตรวจสอบจากผู้ดูแลระบบ จะมีสถานะที่แสดงทั้งหมด 3 สถานะ ได้แก่ กำลังรอการตรวจสอบ , ไม่ผ่านการตรวจสอบ , เรียบร้อยแล้ว ทั้งรูปแบบ ก. และ ข.
 และกรณีที่ยังไม่ผ่านการตรวจสอบผู้ถือหุ้นสามารถยกเลิกการมอบฉันทะได้

| ມວບລັ້ແກະ                                                                               | @ 🧐 G                     | ມວບລັບກະ                                                                                                    | ۵ 🙆                | ມອບລັບກະ                                                                           | ۵ 🝥                                        | มอบฉันทะ                                                                        | 🌡 🔎 🥘 G                                               |
|-----------------------------------------------------------------------------------------|---------------------------|----------------------------------------------------------------------------------------------------|--------------------|------------------------------------------------------------------------------------|--------------------------------------------|---------------------------------------------------------------------------------|-------------------------------------------------------|
| ເพิ່ມຜູ້ຣັບມອບລັແກະ ເพື່ອ                                                               | งเข้าร่วมการประชุม        | ເพิ່ມຜູ້ຮັບມວບລັนทະ ເพື່                                                                                                   | อเข้าร่วมการประชุม | ເพิ່ມຜູ້ຣັບນອບລັບກ                                                                 | าะ เพื่อเข้าร่วมการประชุม                  | ເพิ່ມຜູ້ຣັບມອບລັບກ                                                              | าะ เพื่อเข้าร่วมการประชุม                             |
| <b>คุณ ทดสอบ 19 ทดสอบ</b><br>ມວບລັນກະແບບ ກ.                                             | 🖻 มกเล็ก                  | <b>ຄຸณ ກດສອບ 19 ກດສອບ</b><br>ມອບລັນກະແບບ ກ.                                                                                | 🔁 ยกเลิก           | คุณ ทดสอบ 19 ทดสอบ<br>มอบฉันทะแบบ ก.                                               |                                            | นาย พลช รเณศ                                                                    | านี้ แอเล็ก                                           |
| มอฉนกะเห็ด มาสมขับ เซช<br>(กรรมาริธัตร.)<br>จำมวน 966,300 -ใน<br>() ทำเรื่อรอการตรวจสอบ | 5703                      | มองนี้มาะให้กับ มาสมบัติ เพ<br>(กรรมการอิสระ)<br>จำมวม %6,300 กุ้ม<br>ເ⊙ ไม่ผ่านการตรวจสอบ<br>หมายเหตุ รูปภาพเรือข้อมูลไม่ | έαιου              | ມອນວິເກົາໃຫ້ນີ້ ພາຍສານ<br>(ກຣຣມດາຣວິສະ)<br>ຈຳນວມ 966,300 ກູ້ນ<br><u>© ວນູນີ້ດີ</u> | ดี เพชรกอง                                 | มอมฉันกะแบบ ข.<br>ผู้สัง :<br>มางสาวณังดา ฟักกอ<br>คุณต้องการย<br>ด้องการยกเลิก | ບ (กรรมการอิสระ)<br>ແມ່<br>ມາດເລັດการมอบฉันกะ?<br>ບັດ |
| 🖹 🗖 🎯<br>อาระ เอกเกร                                                                    | ເຊຍ 🛞<br>ມວນລົມກະ ໂປະໄປຄົ | ີ                                                                                                    | Doudiun: Desivis   | 2154                                                                               | ເວັ 👔 🛞<br>ມີເດີຍ <b>ແລະເ</b> ນີ້ເມຣິເໜີຄົ | Size Lonars                                                                     | ເອັ ເອັ ເອັ<br>ມີເດັຍ ມອນລັນກະ ໄປຮໄຟລ໌                |

# 

ระดับความลับ: ลับ ONL-MN-001 คู่มือการใช้งาน Mobile Application IR PLUS AGM – TH

Page 33 of 45

ONLINE ASSET COMPANY LIMITED

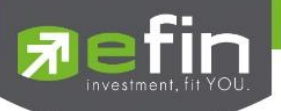

#### การเข้าใช้งานประเภทที่ 2 ผู้รับมอบฉันทะที่มาโดยตรงด้วยตนเอง (Proxy - Direct)

การเข้าใช้งานโดยผู้รับมอบฉันทะ (Proxy) จากผู้ถือหุ้น จะสามารถ Login
 เข้าใช้งานโดยเลขบัตรประชาชนของผู้ถือหุ้น โดยต้องเลือกบริษัทที่ต้องการเข้าร่วมประชุมก่อน
 เพื่อเข้าสู่การใช้งานระบบเข้าร่วมประชุมผู้ถือหุ้นทางอิเล็กทรอนิกส์ (E-AGM)

| <<br>บริษัท ออนไลน์แอสเซ็ท จำกัด<br>(มหาชน)           | =             |
|-------------------------------------------------------|---------------|
| เข้าร่วมประชุมโดย                                     |               |
| <mark>ผู้ถือหุ้นที่มาด้วยตนเอง</mark><br>Share Holder | $\rightarrow$ |
| ผู้รับมอบฉันทะที่มาโดยตรงด้วยตนเอง<br>Proxy - Direct  | $\rightarrow$ |
| <b>ผู้สังเกตการณ์</b><br>Observe                      | $\rightarrow$ |
| <b>ผู้เข้าใช้งานแบบออฟไลน์</b><br>Offline             | $\rightarrow$ |
|                                                       |               |
|                                                       |               |
|                                                       |               |
|                                                       |               |
|                                                       |               |

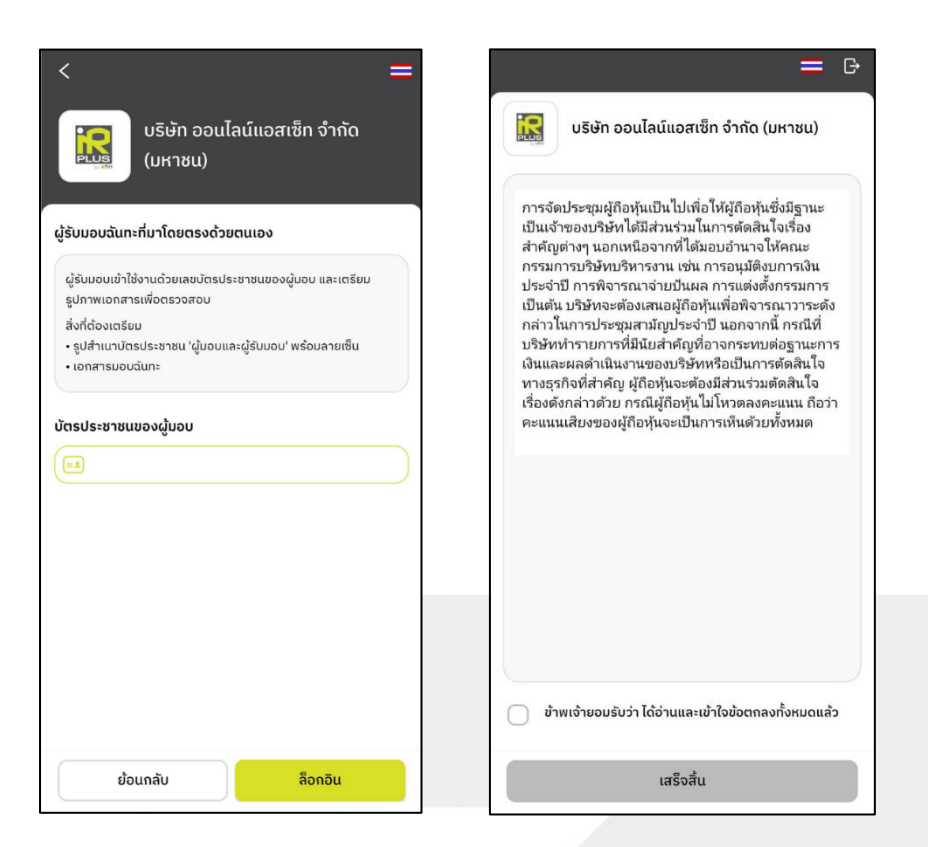

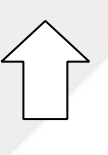

ข้อตกลงการใช้งานระบบเข้าร่วมประชุมผู้ถือหุ้น ทางอิเล็กทรอนิกส์ (E-AGM) เมื่อผู้รับมอบฉันทะ รับทราบข้อตกลงการใช้งานแล้ว จากนั้นกดยอมรับข้อตกลง แล้วไปหน้าถัดไป

Page **34** of **45** ระดับความลับ: ลับ ONL-MN-001 คู่มือการใช้งาน Mobile Application IR PLUS AGM – TH

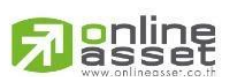

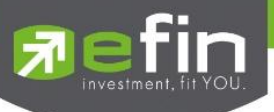

### ขั้นตอนการยืนยันตัวตนผู้รับมอบฉันทะ

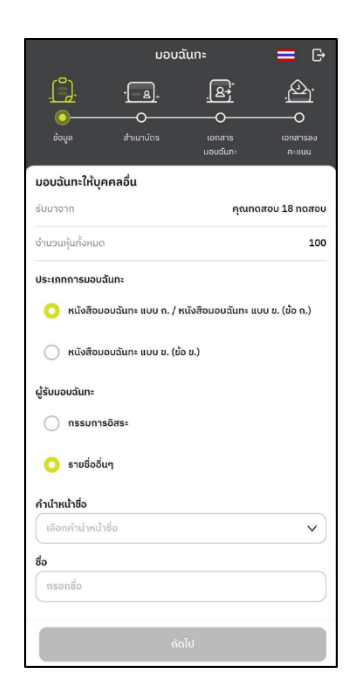

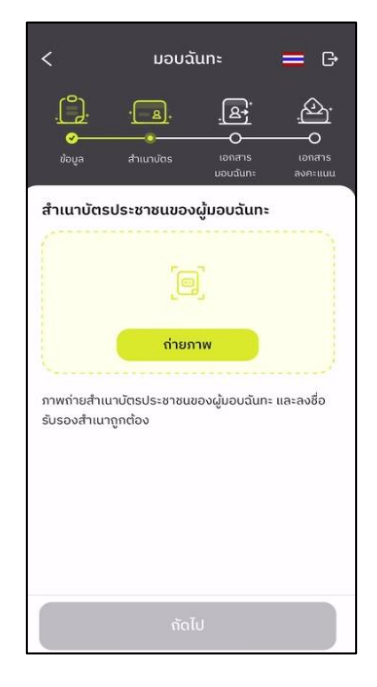

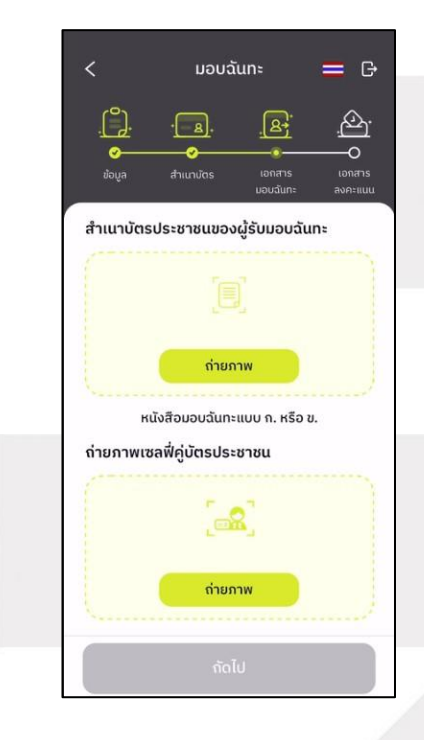

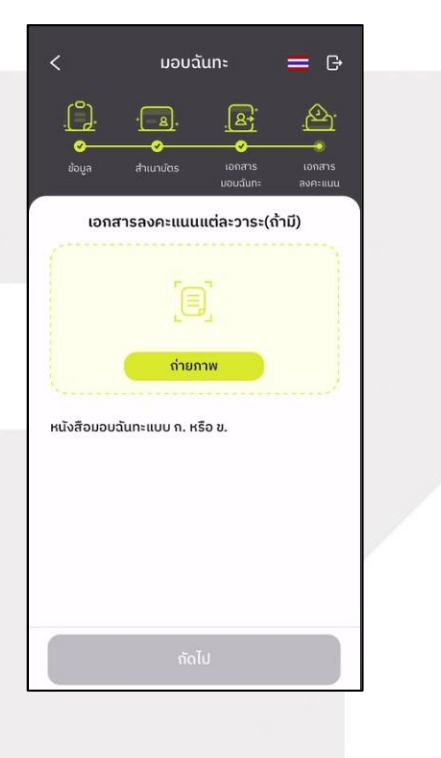

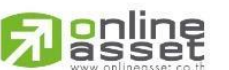

Page **35** of **45** ระดับความลับ: ลับ ONL-MN-001 คู่มือการใช้งาน Mobile Application IR PLUS AGM – TH

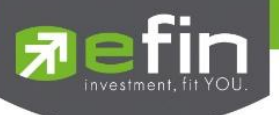

### เมนูการใช้งานต่างๆ สำหรับ Mobile Application

\*หมายเหตุ : การใช้งานเมนูต่าง ๆ สงวนสิทธิ์ให้เฉพาะผู้ใช้ที่ผ่านการตรวจสอบการยืนยันตัวตนแล้วเท่านั้น

- 1. เมนูวาระ
  - รายงานผู้เข้าร่วมประชุม

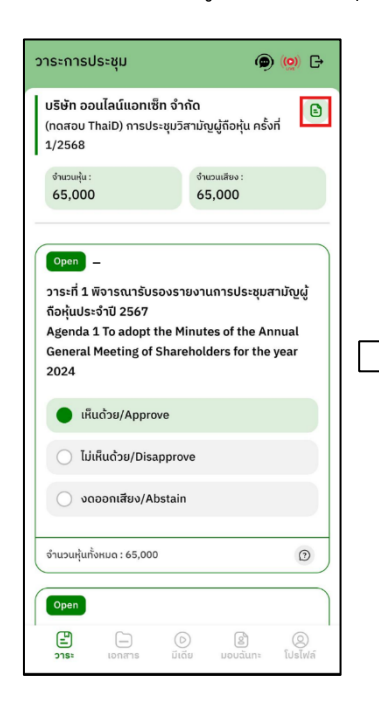

| ຜູ້ເข້າຮ່ວມປຣະชຸມ<br>(ເຣີ່ມປຣະชຸມ)                                              | ผู้เข้า<br>(ที่                                                                                                    | ร่วมประชุม<br>ັ້งหมด)                                                           |
|---------------------------------------------------------------------------------|----------------------------------------------------------------------------------------------------|---------------------------------------------------------------------------------|
| รายละเอียดผู้ถือหุ้<br>Attender<br>(ทดสะบ ThaiD) กา:<br>Feast ThaiD) The Extrao | <b>รุ้นที่เข้าร่วมประชุม</b><br>es (Start the mee<br>กประชุมวิสามัญผู้ถือหุ้น<br>rdinary General Meel<br>No. 1/2025 | <b>(เริ่มประชุม)</b><br>t <b>ing)</b><br>ม ครั้งที่ 1/2568<br>ling of Sharehold |
| สมาชิกประชุม<br>(Meeting Members)                                               | ราย<br>(Persons)                                                                                                    | หุ้น<br>(Shares)                                                                |
| ผู้ถือหุ้นที่มาด้วย<br>ตนเอง<br>(Shareholders)                                  | 0                                                                                                    | 0                                                                               |
| ผู้ถือหุ้นที่มอบ<br>ฉันทะ<br>(Proxies)                                          | 2                                                                                                    | 2,081,500                                                                       |
| ผู้ถือหุ้นออนไลน์<br>(Shareholders<br>Online)                                   | 1                                                                                                    | 105,500                                                                         |
| ผู้รับมอบฉันทะ<br>ออนไลน์<br>(Proxies Online)                                   | 1                                                                                                    | 345,000                                                                         |
| รวมจำนวน<br>(Total)                                                             | 4                                                                                                    | 2,532,000                                                                       |
| ซึ่งคิดเป็น<br>วัชยสะ 2.47<br>(%)                                               | จำนวนหุ้นที่<br>จำหน่ายได้<br>715 ทั้งหมด<br>(Total<br>number of<br>shares)                                         | 102,448,348                                                                     |

|        | < รายงา                                                                 | ແຜູ້ເข້າຣ່ວມປຣະชຸມ                                                                                                | í.                                                                 |
|--------|-------------------------------------------------------------------------|----------------------------------------------------------------------------------------------------|--------------------------------------------------------------------|
|        | ຜູ້ເข້າຮ່ວມປຣະชຸມ<br>(ເຣັ່ມປຣະชຸມ)                                      | ຜູ້ເນ້<br>(                                                                                                    | กร่วมประชุม<br>ກັ້งหมด)                                            |
|        | รายละเอียคผู้ถือ<br>A<br>(ทคสอบ ThaiD) การ<br>(Teast ThaiD) The Extraor | <b>หุ้นที่เข้าร่วมประร</b><br><b>ttendees (All)</b><br>ประซุมวิสามัญผู้ถือหุ้<br>dinary General Mee<br>No. 1/2025 | <b>ยุม (ทั้งหมด)</b><br>น ครั้งที่ 1/2568<br>tling of Shareholders |
|        | สมาชิกประชุม<br>(Meeting Members)                                       | វាម<br>(Persons)                                                                                                  | หุ้น<br>(Shares)                                                   |
| $\sum$ | ผู้ถือหุ้นที่มาด้วย<br>ตนเอง<br>(Shareholders)                          | 0                                                                                                    | 0                                                                  |
| V      | ผู้ถือหุ้นที่มอบ<br>ฉันทะ<br>(Proxies)                                  | 2                                                                                                    | 2,081,500                                                          |
|        | ผู้ถือหุ้นออนไลน์<br>(Shareholders<br>Online)                           | 2                                                                                                    | 200,500                                                            |
|        | ผู้รับมอบฉันทะ<br>ออนไลน์<br>(Proxies Online)                           | 2                                                                                                    | 766,908                                                            |
|        | รวมจำนวน<br>(Total)                                                     |                                                                                                    | 3,048,908                                                          |
|        | ซึ่งคิดเป็น<br>วัชยุละ 2.97<br>(%)                                      | จำนวนหุ้นที่<br>จำหน่ายได้<br>60 ทั้งหมด<br>(Total<br>number of<br>shares)                                        | 102,448,348                                                        |

#### 2. เมนูเอกสาร

- สำหรับผู้ใช้เปิดอ่านเอกสารในการประชุมได้

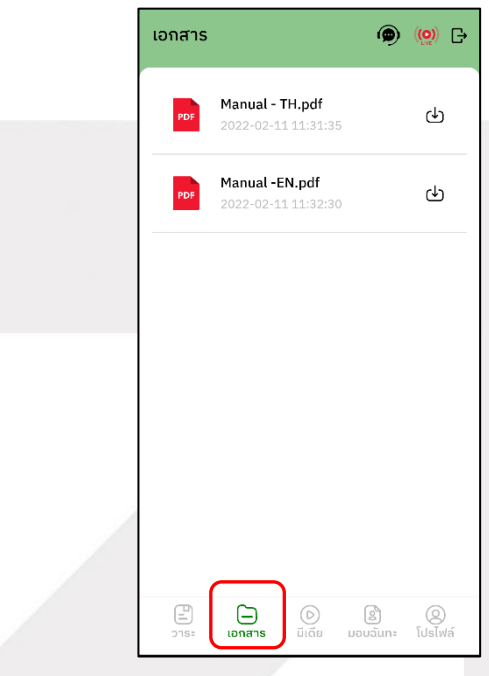

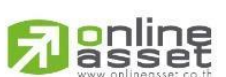

Page **36** of **45** ระดับความลับ: ลับ ONL-MN-001 คู่มือการใช้งาน Mobile Application IR PLUS AGM – TH

#### ONLINE ASSET COMPANY LIMITED

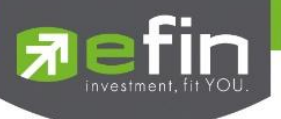

### 3. เมนูมีเดีย

สำหรับผู้ใช้เปิดวิดีโอต่าง ๆ ได้ที่เกี่ยวกับการประชุม

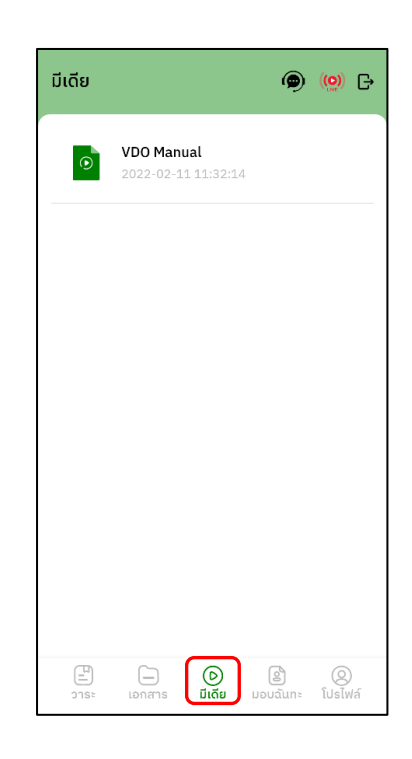

### 4. เมนูมอบฉันทะ

สำหรับผู้ใช้ที่ต้องการมอบฉันทะซึ่งจะมีเมนูนี้ได้ ผู้ใช้จะต้องเป็นบัญชีประเภทผู้ถือหุ้นที่มาด้วยตนเอง (Shareholder) เท่านั้น

| ມອບລົ <b>ແ</b> ກະ<br>ເພີ່ມຜູ້ຮັນແລນລັນກະ ເພື່ອນໃ                                                                                                    | (0)      (0)     (0)     (0)     (0)     (0)     (0)     (0)     (0)     (0)     (0)     (0)     (0)     (0)     (0)     (0)     (0)     (0)     (0)     (0)     (0)     (0)     (0)     (0)     (0)     (0)     (0)     (0)     (0)     (0)     (0)     (0)     (0)     (0)     (0)     (0)     (0)     (0)     (0)     (0)     (0)     (0)     (0)     (0)     (0)     (0)     (0)     (0)     (0)     (0)     (0)     (0)     (0)     (0)     (0)     (0)     (0)     (0)     (0)     (0)     (0)     (0)     (0)     (0)     (0)     (0)     (0)     (0)     (0)     (0)     (0)     (0)     (0)     (0)     (0)     (0)     (0)     (0)     (0)     (0)     (0)     (0)     (0)     (0)     (0)     (0)     (0)     (0)     (0)     (0)     (0)     (0)     (0)     (0)     (0)     (0)     (0)     (0)     (0)     (0)     (0)     (0)     (0)     (0)     (0)     (0)     (0)     (0)     (0)     (0)     (0)     (0)     (0)     (0)     (0)     (0)     (0)     (0)     (0)     (0)     (0)     (0)     (0)     (0)     (0)     (0)     (0)     (0)     (0)     (0)     (0)     (0)     (0)     (0)     (0)     (0)     (0)     (0)     (0)     (0)     (0)     (0)     (0)     (0)     (0)     (0)     (0)     (0)     (0)     (0)     (0)     (0)     (0)     (0)     (0)     (0)     (0)     (0)     (0)     (0)     (0)     (0)     (0)     (0)     (0)     (0)     (0)     (0)     (0)     (0)     (0)     (0)     (0)     (0)     (0)     (0)     (0)     (0)     (0)     (0)     (0)     (0)     (0)     (0)     (0)     (0)     (0)     (0)     (0)     (0)     (0)     (0)     (0)     (0)     (0)     (0)     (0)     (0)     (0)     (0)     (0)     (0)     (0)     (0)     (0)     (0)     (0)     (0)     (0)     (0)     (0)     (0)     (0)     (0)     (0)     (0)     (0)     (0)     (0)     (0)     (0)     (0)     (0)     (0)     (0)     (0)     (0)     (0)     (0)     (0)     (0)     (0)     (0)     (0)     (0)     (0)     (0)     (0)     (0)     (0)     (0)     (0)     (0)     (0)     (0)     (0)     (0)     (0)     (0)     (0)     (0)     (0)     (0)     (0)     (0) | 14:55<br>0.<br>116<br>m            | 5<br>A IR PLUS<br>อบฉันทะสำเ <sup>2</sup><br>nade in com        | LISTED : สง<br>ริจเรียบร้อยง<br>pletion.) | ามไ รี<br>สาหะการมอ<br>เล้ว (The pro | 5G 🗲<br>. ดอนนี้<br>xy is |
|----------------------------------------------------------------------------------------------------|----------------------------------------------------------------------------------------------------|------------------------------------|-----------------------------------------------------------------|-------------------------------------------|--------------------------------------|---------------------------|
| มอบสันทะให้<br>ราการอิ                                                                                                    | ars:                                                                                                    | กรรมการ<br>นาย ท<br>มอบฉัเ         | ຣວັສຣະ<br>ດສວບ 7 ກດ<br>ແກະແບບ ຄ.                                | สอบ                                       |                                      |                           |
|                                                                                                    |                                                                                                    | ມວບຕໍ່ເ<br>(กรรม<br>345,0<br>🥝 ເຮັ | นทะให้กับ ดร<br>มการอิสระ)<br>00 หุ้น<br><mark>ยบร้อยแล้</mark> | ร.วิชา จิวาลั<br>ว                        |                                      | 2                         |
|                                                                                                    |                                                                                                    |                                    |                                                                 |                                           |                                      |                           |
| ເລັ້າ ເພື່ອ ເພື່ອ ເພື່ | ເຊີ (ວິ<br>ມອນດັນເກະ ໂປຣໄฟລ໌                                                                                                    | <b>E11</b><br>215:                 | iona15                                                          | (D)<br>ijida                              | ມວນຕໍ່ແກະ                            | O<br>Iusiwii              |
|                                                                                                    |                                                                                                    |                                    |                                                                 |                                           |                                      |                           |

## **Panline**

ระดับความลับ: ลับ ONL-MN-001 คู่มือการใช้งาน Mobile Application IR PLUS AGM – TH

Page 37 of 45

ONLINE ASSET COMPANY LIMITED

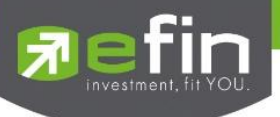

- 5. เมนูโปรไฟล์
  - ข้อมูลส่วนตัวของบัญชีผู้ใช้

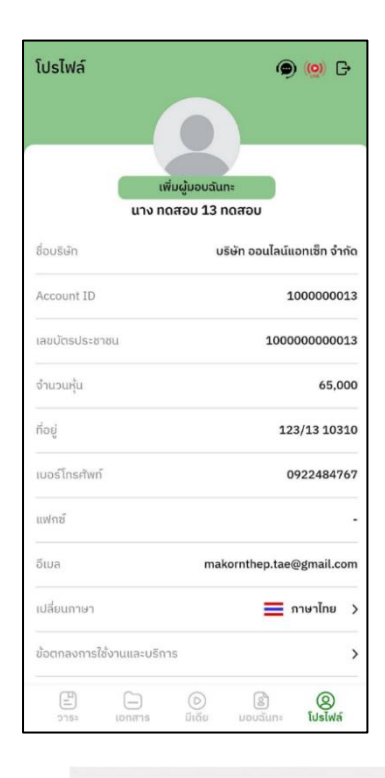

## 6. เมนูตั้งค่า

- สำหรับผู้ใช้ที่ต้องการเปลี่ยนภาษาหรือออกจากระบบ

| โปรไฟล์             | @ 🝥 🗗                            |
|---------------------|----------------------------------|
|                     |                                  |
|                     | ເพີ່ມຜູ້ມວບฉันทะ                 |
| un                  | าง ทดสอบ 13 ทดสอบ                |
| 800501              | บรษท ออนเลนแอทเซท จากด           |
| Account ID          | 100000013                        |
| เลขบัตรประชาชน      | 10000000013                      |
| จำนวนหุ้น           | 65,000                           |
| ที่อยู่             | 123/13 10310                     |
| เบอร์โทรศัพท์       | 0922484767                       |
| แฟกซ์               |                                  |
| ວົເມລ               | makornthep.tae@gmail.com         |
| เปลี่ยนภาษา         | 🗾 ภาษาไทย 🗦                      |
| ข้อตกลงการใช้งานและ | เปริการ >                        |
| 8 -                 |                                  |
| วาระ เอกสา          | เร มเดีย มอบฉันทะ <b>โปรไฟล์</b> |

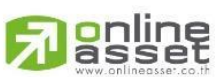

Page **38** of **45** ระดับความลับ: ลับ ONL-MN-001 คู่มือการใช้งาน Mobile Application IR PLUS AGM – TH

ONLINE ASSET COMPANY LIMITED

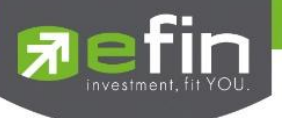

- 7. เมนูสอบถามหรือแสดงความคิดเห็นขณะมีการถ่ายทอดสดการประชุม
  - 7.1 แสดงคิดเห็นหรือสอบถามคณะกรรมการขณะการประชุมโดยระบบผ่านวิดีโอคอล ผู้ใช้สามารถทำการขอสิทธิ์ผ่าน Application ได้ในเมนูนี้

| วาระการประชุม                                                                                                    | <b>@</b> ( <u>0</u> ) 🗗                                                  |  |  |  |  |
|----------------------------------------------------------------------------------------------------|--------------------------------------------------------------------------|--|--|--|--|
| บริษัท ออนไลน์แอทเซ็ท จำ<br>(ทดสอบ ThaiD) การประชุมวิ<br>1/2568                                                        | กัด<br>สามัญผู้ถือหุ้น ครั้งที่                                          |  |  |  |  |
| จำนวนหุ้น :<br>65,000                                                                                                  | จำนวนเสียง :<br>65,000                                                   |  |  |  |  |
| Open<br>วาระที่ 1 พิจารณารับรองรา<br>ถือหุ้นประจำปี 2567<br>Agenda 1 To adopt the M<br>General Meeting of Shar<br>2024 | ยยงานการประชุมสามัญผู้<br>linutes of the Annual<br>eholders for the year |  |  |  |  |
| เห็นด้วย/Approve                                                                                                    | เห็นด้วย/Approve                                                         |  |  |  |  |
| 🔵 ไม่เห็นด้วย/Disappro                                                                                                 | ve                                                                       |  |  |  |  |
| 🔵 งดออกเสียง/Abstair                                                                                                   | 1                                                                        |  |  |  |  |
| จำนวนหุ้นทั้งหมด : 65,000                                                                                              | Ø                                                                        |  |  |  |  |
| Open                                                                                                    |                                                                          |  |  |  |  |
| <b>ย</b> – (0<br>วาระ เอกสาร มีเชื่                                                                                    | ອີ ອີ ອີ<br>ລັຍ ມອບລັ່ແກະ ໂປຣໄຟล์                                        |  |  |  |  |

ต้องการซักถามหรือแสดงความคิดเห็น หัวข้อ : วาระที่ 1 พิจารณารับรองรายงานการ ประชุมสามัญผู้ถือหุ้นประจำปี 2564 ซึ่งประชุม เมื่อผู้ใช้กดเข้ามาที่เมนูแสดงความคิดเห็น เมื่อวันที่ 23 เมษายน 2564 (Agenda 1 To adopt the Minutes of the Annual General Meeting ขณะประชุมจะมีการยืนยันก่อนพาผู้ใช้ไปพบ of Shareholders for the year 2021 held on 23 April 2021) กับผู้ดูแลระบบเพื่อรอคิวในการสอบถาม ໂປຣດຣະບຸคຳຄາມ หรือแสดงความคิดเห็น ผู้ถือหุ้นต้องได้รับอนุญาตจากเจ้าหน้าที่ และต้องมีความ พร้อม ในการเปิดกล้องและไมโครโฟน สำหรับการซัก ถามหรือแสดงความคิดเห็น ซึ่งการสนทยาจะถูกบันทึกไว้ ทั้งหมด และหากผู้ถือหุ้นแสดงพฤติกรรมไม่เหมาะสม เจ้า หน้าที่สามารถตัดการสนทนาได้ ยืนยัน ยกเลิก

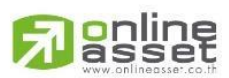

ระดับความลับ: ลับ ONL-MN-001 คู่มือการใช้งาน Mobile Application IR PLUS AGM – TH

Page 39 of 45

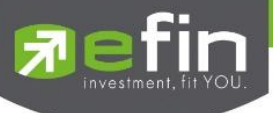

- เมื่อผู้ใช้ได้ขอสิทธิ์การถามผ่านวิดีโอคอลแล้ว ผู้ดูแลระบบทำการตรวจสอบเพื่อติดต่อกลับมา

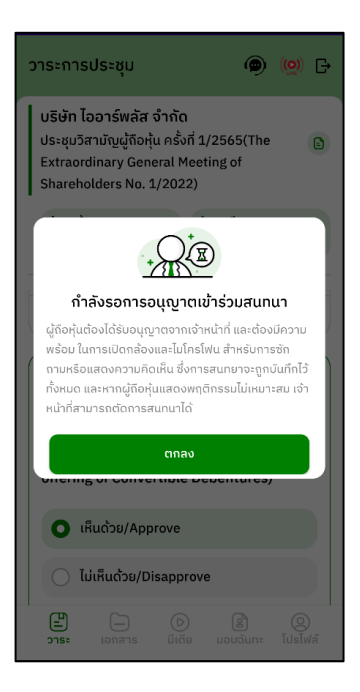

- ผู้ใช้จะต้องยืนยันการเข้าร่วมการประชุมผ่านวิดีโอคอล และกดปุ่ม ยืนยันการเข้าร่วมวิดีโอคอล

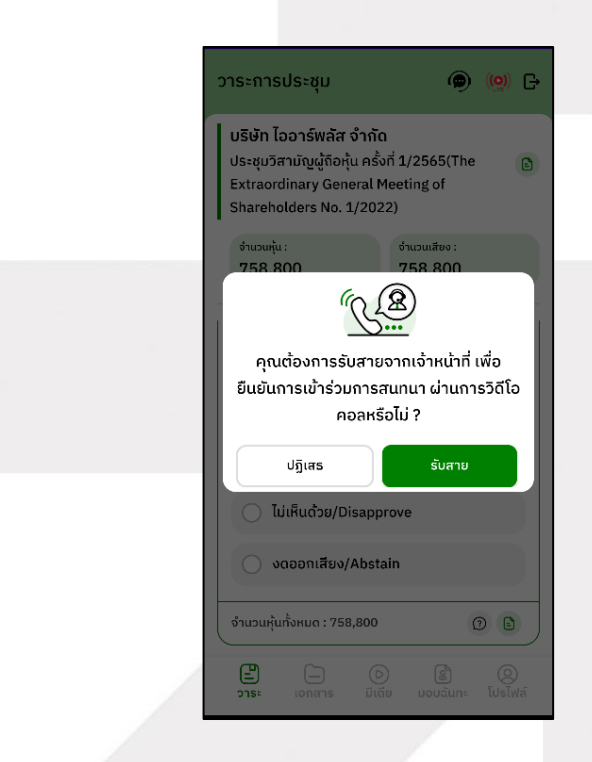

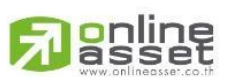

Page **40** of **45** ระดับความลับ: ลับ ONL-MN-001 คู่มือการใช้งาน Mobile Application IR PLUS AGM – TH

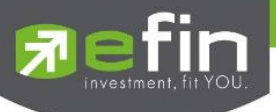

- เมื่อผู้ใช้กดยืนยันการเข้าร่วมวิดีโอคอล จะแสดงหน้าวิดีโอคอลและเปิดกล้องของผู้ใช้
 โดยผู้ดูแลระบบจะสอบถามผู้ใช้และรอความพร้อมของกรรมการก่อนที่จะสลับกล้องไปที่กรรมการเพื่อ
 สอบถาม

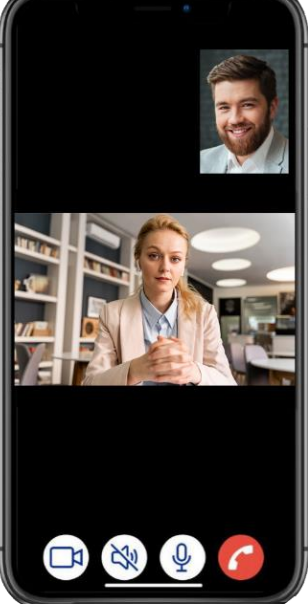

 เมื่อผู้ดูแลระบบตรวจสอบความเรียบร้อยแล้วผู้ดูแลระบบจะสลับกล้องไปที่กรรมการเพื่อให้ผู้ใช้ได้ สอบถามหรือแสดงความคิดเห็นต่อกรรมการ

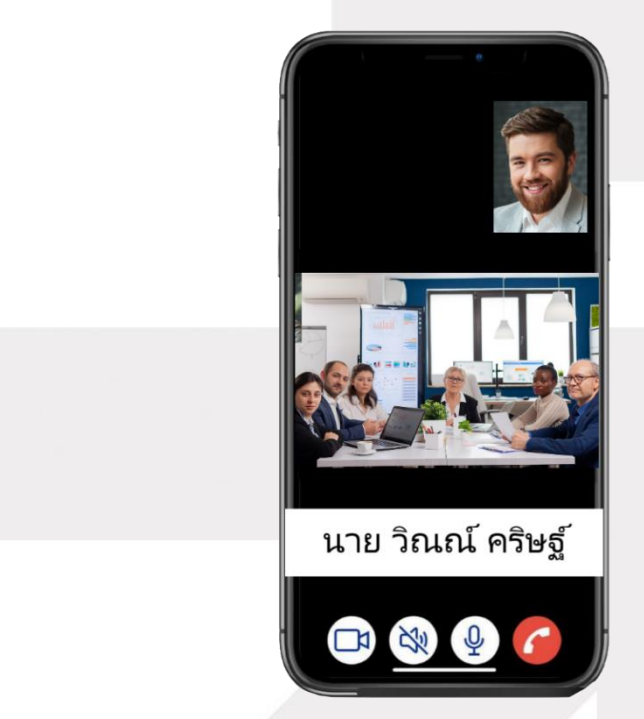

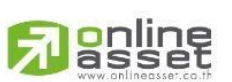

Page **41** of **45** ระดับความลับ: ลับ ONL-MN-001 คู่มือการใช้งาน Mobile Application IR PLUS AGM – TH

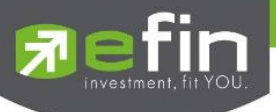

 เมื่อผู้ร่วมประชุม ได้สอบถาม และได้รับคำตอบจากกรรมการ เรียบร้อยแล้ว กรรมการจะกดวางสาย เพื่อจบการสนทนา

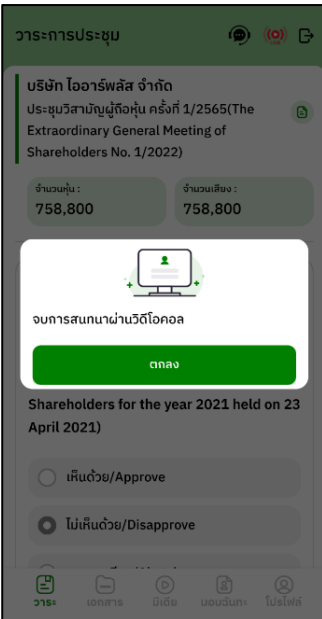

กรณี ผู้ร่วมประชุมซักถามแบบวิดีโอคอล แล้วไม่ได้การตอบกลับแบบวิดีโอคอล
 Admin จะทำการตอบกลับด้วยข้อความแทน โดยผู้ร่วมประชุมจะได้รับข้อความแจ้งเตือน

| วาระการปร 🖉 🍘 (0) 🕞<br>บริษัท ออนไลน์แอกเซ็ก จำกัด2<br>เท<br>บ <u>? วิจ</u> ั                                                                                                    | IR PLUS AGM - now * คำถามของคุณ (Your question(s)) : comment ? ตอบกลับ (Reply) : ตอบกลับการแสดงผลการ ทำงาน                                                                |
|----------------------------------------------------------------------------------------------------|----------------------------------------------------------------------------------------------------|
| ต้องการชักดามหรือแสดงความคิดเห็น<br>หัวข้อ : วาระที่ 1 ธับรองรายงานการประชุม<br>สามัญผู้ถือหุ้นประจำปิ 2564 เมื่อวันที่ 26<br>มีนาคม 2564 (Agenda 1 Adoption of the<br>Minutes of the 2021 Annual General | Shareholders No. 1/2022)           Stock :         Vote :           758,800         758,800                                                                               |
| <ul> <li>Meeting of Shareholders held on 26</li> <li>สอบถามผลการดำเนินงานที่ผ่านมา</li> <li>ti</li> <li>ti</li> </ul>                                                                                     | Open<br>วาระที่ 2 พิจารณาอนุมัติการออกและเสนอขาย<br>หุ้นกู้แปลงสภาพของบริษัทฯ(Agenda 2 To<br>consider and approve the issuance and<br>offering of Convertible Debentures) |
| ผูกอรุบุนต้องโดรขอนูญาติจากเจาหนาก และตองข<br>ความพร้อม ในการเปิดกล้อมคิดเห็น ซึ่งการสนุทยาจะ<br>การซักถามหรือแสดงความคิดเห็น ซึ่งการสนุทยาจะ<br>ถูกบันทักไว้ทั้งหมด และหากผู้ต้องทุ้นแสดงพฤติกรรม        | 💿 ເห็นດ້ວຍ/Approve                                                                                                    |
| ขั้นมีหมาะสม เจาหนากสามารถดิดการสินกินไป<br>ขั้นมัน                                                                                                    | <ul> <li>ไม่เห็นด้วย/Disapprove</li> <li>งดออกเสียง/Abstain</li> </ul>                                                                                                    |
| Coon<br>ເຊິ່ງ<br>ອາຣະ ເວດສາຣ ມີເດີຍ ມອບລັບກະ ໃນຣໄฟລ໌                                                                                                    | Agenda Document Media Proxy Profile                                                                                                    |

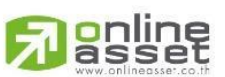

Page **42** of **45** 

ระดับความลับ: ลับ ONL-MN-001 คู่มือการใช้งาน Mobile Application IR PLUS AGM – TH

#### ONLINE ASSET COMPANY LIMITED

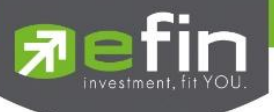

เมื่อกดเข้ามาเพื่อดูข้อความตอบกลับจากข้อความแจ้งเตือน จะแสดงดังรูป
 หรือผู้เข้าร่วมประชุม สามารถกดกลับมาดูคำตอบจาก Admin อีกครั้ง
 ได้จากปุ่มถามคำถามแบบส่งเป็นข้อความดังรูป

| Agenda                                                                                                    | ( <u>)</u>      | < คำถามจากทางบ้าน                                                                                                    |
|----------------------------------------------------------------------------------------------------|-----------------|----------------------------------------------------------------------------------------------------|
| IR PLUS CO. LTD<br>ประชุมวิสามัญผู้ถือหุ้น ครั้งที่ 1/25<br>Extraordinary General Meeting<br>Shareholders No. 1/2022)<br>Total shares : Vote | 565(The<br>g of | <ul> <li>๑ สอบถามงบทานเงินปีที่แต้ว ?</li> <li>A</li> </ul>                                                                                  |
| 421,900 42                                                                                                    | 1,900           | 2025-02-13 16-24-15                                                                                                    |
| Open                                                                                                    |                 | คำถามในหัวข้อวาระที่ 2 - วาระทดสอบที่ 2<br>Agenda Test No.2                                                                                  |
| วาระท 2 พจารณาอนุมตการออ<br>กู้แปลงสภาพของบริษัทฯ<br>Agenda 2 To consider and a                                                              | pprove the      | Q สอบถามงบกานเงินปีที่แล้วครับ ?                                                                                                    |
| issuance and offering of Cor<br>Debentures                                                                                                   | nvertible       | งบการเงินนี้จัดทำขึ้นตามมาตรฐานการรายงาน<br>ทางการเงินสำหรับกิจการที่ไม่มีส่วนได้เสียสาธารณะ<br>(ฉบับปรับปรง 2566) ซึ่งสภาวิชาชีพบัณชีประกาศ |
| เห็นด้วย/Approve                                                                                                    |                 | กำหนด และประกาศกรมพัฒนาธุรกิจการค้า เรื่อง<br>กำหนดรายงานย่อที่ต้องมีในงบการเงิน พ.ศ.2554                                                    |
| 🔵 ไม่เห็นด้วย/Disapprove                                                                                                    |                 | 2025-02-13 15:24:53                                                                                                    |
| 🔵 งดออกเสียง/Abstain                                                                                                    |                 |                                                                                                    |
| Total shares : 421,900                                                                                                    | 3               | (สามารถอบ 19 พลสอบ<br>จำนวน 966, 500 ปุ้น                                                                                                    |
| Agenda Document Media                                                                                                    | Proxy Profile   | SEND                                                                                                    |

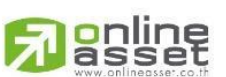

Page **43** of **45** ระดับความลับ: ลับ ONL-MN-001 คู่มือการใช้งาน Mobile Application IR PLUS AGM – TH

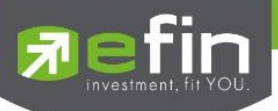

- 7.2 แสดงความคิดเห็นหรือสอบถามคณะกรรมการขณะการประชุม โดยระบบผ่านการส่งคำถามแบบข้อความ
  - กดปุ่ม เพื่อพิมพ์คำถาม ในแต่ละวาระ

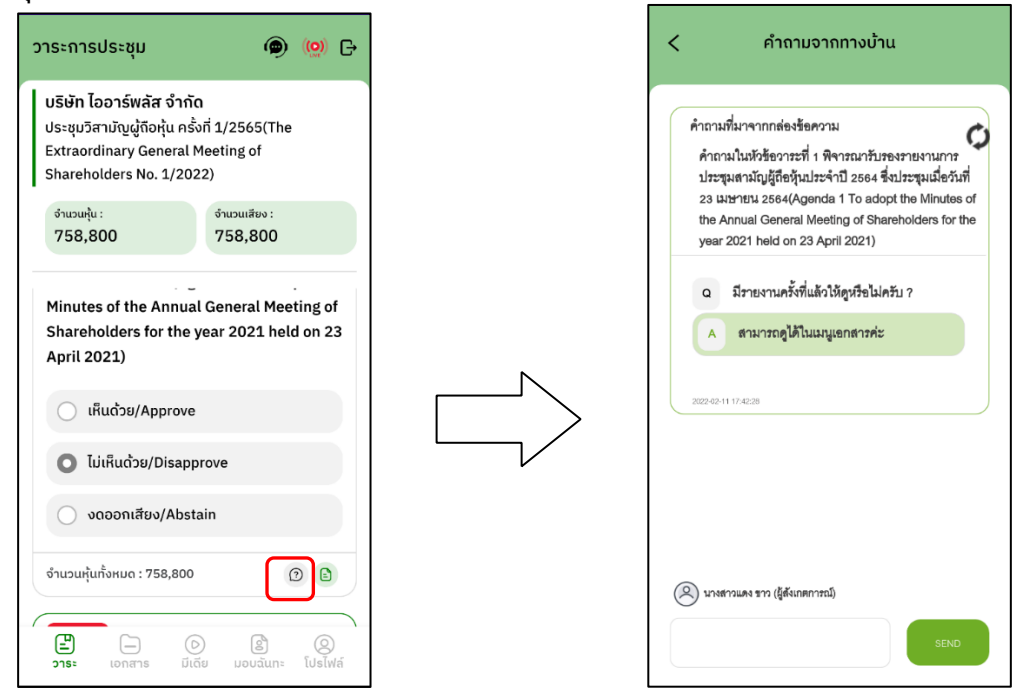

 เมื่อกรรมการได้ตอบคำถามผ่านข้อความเรียบร้อยแล้ว ผู้ถือหุ้น จะได้รับ Notification และสามารถกดเข้าไปดูคำตอบจากกรรมการได้

| <ul> <li>IR PLUS AGM • now *</li> <li>ค้าถามของคุณ (Your<br/>question(s)) : comment ?</li> <li>ตอบกลับ (Reply) : ตอบกลับการแสดงผลการ<br/>ห่างาน</li> <li>Shareholders No. 1/2022)</li> </ul> |
|----------------------------------------------------------------------------------------------------|
| Stock : Vote :<br>758,800 758,800                                                                                                    |
| Open<br>วาระที่ 2 พิจารณาอนุมัติการออกและเสนอขาย<br>หุ้นกู้แปลงสภาพของบริษัทฯ(Agenda 2 To<br>consider and approve the issuance and<br>offering of Convertible Debentures)                    |
| 🔘 เห็นด้วย/Approve                                                                                                    |
| 🔵 ไม่เห็นด้วย/Disapprove                                                                                                    |
| 🔿 งดออกเสียง/Abstain                                                                                                    |
| Agenda Document Media Proxy Profile                                                                                                    |

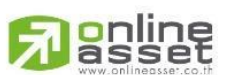

Page **44** of **45** ระดับความลับ: ลับ ONL-MN-001 คู่มือการใช้งาน Mobile Application IR PLUS AGM – TH

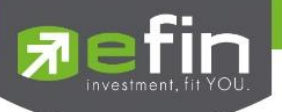

#### **Revision History**

#### $\label{eq:Action:C} \mbox{Action:C = Created} \quad \mbox{A=Added} \quad \mbox{M=Modified} \quad \mbox{D=Deleted} \\$

| Date Started | Date Finished | Version | Action | Description                                                                                 |
|--------------|---------------|---------|--------|---------------------------------------------------------------------------------------------|
| 25/11/2021   | 25/11/2021    | 00      | С      | สร้าง                                                                                       |
| 27/12/2021   | 27/12/2021    | 01      | М      | ระบุระดับความลับของเอกสาร                                                                   |
| 09/02/2022   | 24/02/2022    | 02      | М      | ปรับปรุง Graphic User Interface                                                             |
| 24/01/2025   | 24/01/2025    | 03      | A      | เพิ่มเนื้อหาการยืนยันตัวตนด้วยระบบ ThaiD, เพิ่ม<br>ขั้นตอนการใช้งานระบบ เพิ่มผู้รับมอบฉันทะ |
| 10/02/2025   | 14/02/2025    | 04      | U      | อัพเดทรูปภาพ UI เวอร์ชั่นใหม่และเพิ่มรายละเอียด<br>ขั้นตอนการเข้าใช้งาน                     |
| 26/2/2568    | 27/2/2568     | 05      | UT     | อัพเดทขั้นตอน ThaiD                                                                         |
|              |               |         |        |                                                                                             |
|              |               |         |        |                                                                                             |

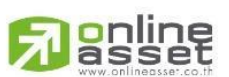

Page **45** of **45** ระดับความลับ: ลับ ONL-MN-001 คู่มือการใช้งาน Mobile Application IR PLUS AGM – TH